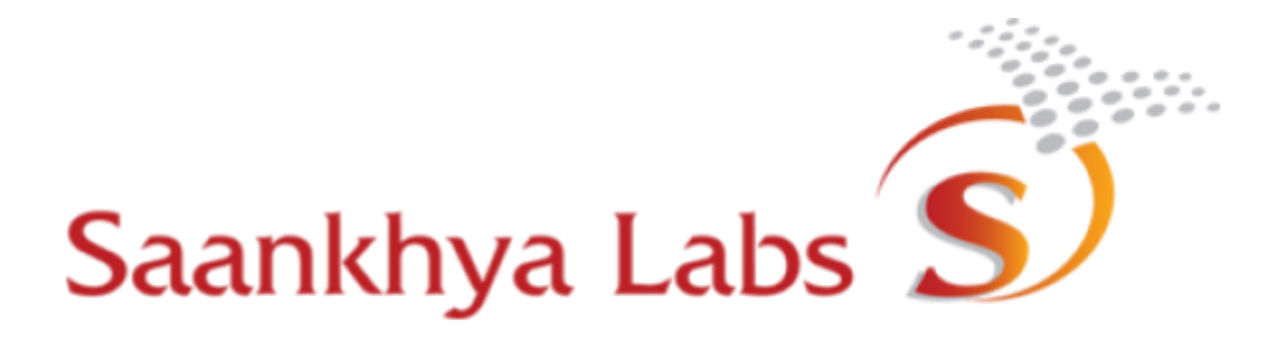

# BRH EMS User Manual (SL-BRH-2.0.0) FCC ID: 2AUUC-KAILASH5W00

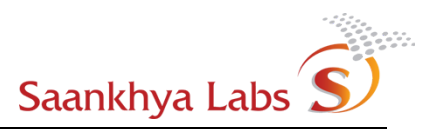

| Revision | Date       | Author | Comments                                                                                                    |
|----------|------------|--------|----------------------------------------------------------------------------------------------------|
|          |            |        | <previous data="" deleted="" pre-release=""></previous>                                                                                                    |
| 1.0      | 07/18/19   | МК     | Final Draft to DISH networks                                                                                                    |
| 1.1      | 07/29/2019 | AS     | (Demo Fdbk) permission to create delete and update alarm for different users.                                                                                                    |
| 1.2      | 09/18/2019 | AS     | Updated configuration, alarm tables. Added Reboot,<br>Show notifications and Audit logs procedures.<br>Updated Saankhya logo and requirements for ems<br>(Browser versions).                                                                 |
| 1.3      | 10/07/2019 | AG     | Alarms Documentation and other configuration related fixes                                                                                                    |
| 1.4      | 11/04/2019 | AG     | Document Revamp with latest screenshots                                                                                                    |
| 1.5      | 12/23/2019 | AKS    | Updated Table 5: Alarms Severity and Colors in User<br>Guid as per RTM EMS-24, Remove Global<br>Configurations                                                                                                    |
| 1.6      | 01/17/2020 | AKS    | Updated Appendix A : Roles and Actions allowed<br>Updated Hierarchical Diagram for Roles and Users                                                                                                    |
| 1.7      | 02/05/2020 | AKS    | Replaced the screenshots with latest modification<br>Updated Alarm Severity in Table 1 and Table 4<br>Removal of severity value column in Table 5<br>Change the value of MPE PID<br>Removed text like SL-BRH-NNN-BRH-EMS-OAM<br>Architecture |
| 1.8      | 04/13/2020 | AG     | Updates based on current screen shots and small text fixes etc.                                                                                                    |
| 1.9      | 05/25/2020 | AG     | Alarms clear documentation, EMS support contact information and Snapshot documentation.                                                                                                    |
| 2.0      | 10/11/2020 | EC     | Added description for CW-mode.<br>Added brief description for runtime configurations.<br>Changed revision number on title page to 2.0.0.                                                                                                    |

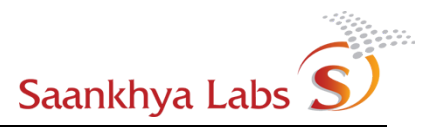

| Introduction                                                        | 4  |
|---------------------------------------------------------------------|----|
| Model Description                                                   | 4  |
| Security                                                            | 4  |
| Configuration                                                       | 5  |
| Provisioning                                                        | 5  |
| Accounting                                                          | 6  |
| Fault Monitoring                                                    | 6  |
| EMS workflows                                                       | 7  |
| Initial Setup (Not available Through GUI)                           | 7  |
| Create Owner User                                                   | 7  |
| Provisioning                                                        | 7  |
| Create User with Administrator Role                                 | 7  |
| Logout as 'Owner' Role and Login as 'Administrator' Role (optional) | 9  |
| Create User with Operator Role                                      | 9  |
| Create Configuration for the Device                                 | 11 |
| Provision a Device                                                  | 13 |
| Boot-up the Device                                                  | 15 |
| Monitoring Device Statistics                                        | 16 |
| Configuration of Device Alarms (Notifications)                      | 21 |
| Alarms - Monitoring and Acknowledging                               | 23 |
| Alarms - Downloading Historical Data                                | 24 |
| Device Actions                                                      | 24 |
| Upgrading BRH Software                                              | 24 |
| Rebooting Device                                                    | 28 |
| Viewing Device Notifications (Alarms)                               | 28 |
| Updating Runtime Configs                                            | 29 |
| Monitoring Audit logs                                               | 31 |
| Device Snapshots                                                    | 33 |
| Appendix A – Roles and Actions Allowed                              | 34 |
| Browser Requirements                                                | 36 |

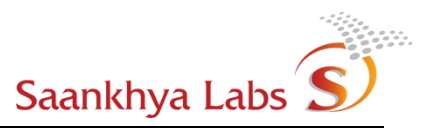

## Introduction

Kailash EMS is used to manage a network of Broadcast Radio Heads (hereafter referred to as BRH). The management comprises of following:

- Fault Monitoring
- Configuration
- Accounting
- Provisioning
- Security

This confirms with the traditional FCAPS model for management of telecom networks. Details of workflow and how the above model is available to the user is described in the following sections.

For any queries related to this document or operation of EMS, please contact the EMS Support using the Email address provided in the "About" Section of the web page. The EMS Support Contact Email address is <a href="mailto:support-ems@saankhyalabs.com">support-ems@saankhyalabs.com</a> .

## **Model Description**

The following subsections detail the FCAPS aspect in an order which is relevant from the workflow point of view

#### Security

EMS Security mainly comprises of two parts -

- 1. Secure communication between BRH Devices and EMS. This is achieved using TLS based security for communication between a BRH device and EMS and a client authentication using client side certificates.
- Security of EMS is provided through role based access control and audit logging of user initiated actions. For EMS, role based access control determines which actions can be performed by a user belonging to a given role. An overview of different roles is provided below and Appendix A details the complete capability matrix for individual roles.

There are three main roles in EMS

- a. Owner Owner is an owner of all the devices and is like Super Administrator having all the required privileges to perform actions.
- b. Administrator (admin) This role is a high privilege role in EMS and is capable of performing major provisioning and other actions that require elevated privileges (eg. Uploading a firmware version to be upgraded across devices.)
- c. Operator (operator) This role is having lowest privilege levels and is mainly concerned with day to day operation of devices. This role is allowed to take only a minimum set of actions against devices in BRH EMS like acknowledging alarm notifications etc.

The above is better understood from the following hierarchy. Any operation that modifies or tries to view data at level higher in hierarchy is not allowed

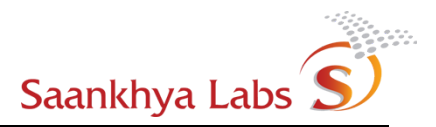

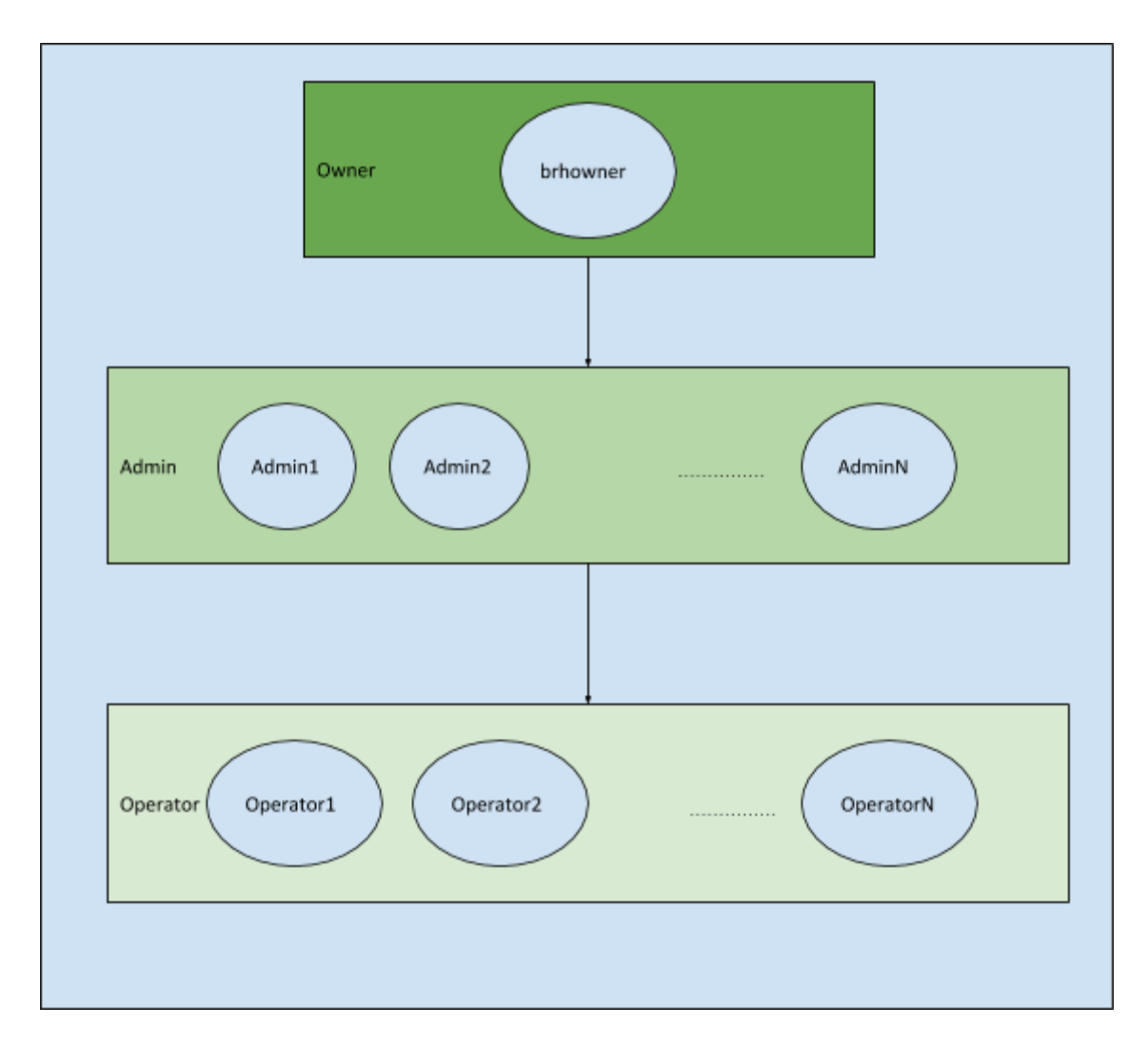

Figure - 1 : EMS Roles and Users

## Configuration

Configurations are of 2 types:

- Device Configuration This configuration determines both the boot time and run-time behavior of the device. This configuration can be applied per device or for a set of devices. These include parameters for all the different submodules which can be changed etc. (eg. STLIP IP Address/Port, MPE PID etc.)
- 2) Alarm configurations These define the alarm ID linked to the alarm with custom settings for severity from one of the INFO, WARNING, MINOR, MAJOR, CRITICAL and allowed actions from ACKNOWLEDGE. Alarms could be set to auto acknowledge by users in which case they do not show up on the dashboard and are directly logged in the audit logs.

#### Provisioning

Provisioning defines the various user roles and adds device to the list of allowed devices on the network as per the hierarchy shown in <u>Figure 1</u>

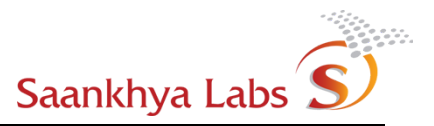

#### Accounting

This being a broadcast solution, there is no per user accounting that is applicable in the case of EMS.

#### **Fault Monitoring**

Faults originated at the device are available as Alarm Notifications on EMS. Based on the Alarms Configuration for a given type of Alarm, an alarm can be acknowledged automatically. Details of the alarms supported by the system are mentioned in the table below.

| ID | Module  | Alarm Type                               | Default Level | comment                                      |
|----|---------|------------------------------------------|---------------|----------------------------------------------|
| 0  | EMS     | EMS Internal Alarm                       | Warning       |                                              |
| 1  | DVBS2   | Backhaul Link Status Alarm               | Critical      | Backhaul BER > 2e-6 for 3mins                |
| 2  | DVBS2   | Backhaul Data Failure Alarm              | Warning       | MPE Section Errors, RTP Sequence Errors etc. |
| 3  | STLTP   | STL-TP Link status Alarm                 | Minor         | STL-TP packet error > x for 3 mins           |
| 4  | GPS     | GPS Lock Alarm                           | Critical      | GPS Lock != Lock                             |
| 5  | ATSC3P0 | ATSC3.0 Modulation Config Error<br>Alarm | Critical      | L1 Signaling != Valid                        |
| 6  | GLOBAL  | BRH power status Alarm                   | Critical      | BRH Power Status == OFF                      |
| 7  | GLOBAL  | BRH BIST status Alarm                    | Critical      | Built In Self-Test Status == FAIL            |
| 8  | GLOBAL  | BRH Temperature Threshold Alarm          | Critical      | Temperature > Threshold value                |
| 9  | GPS     | GPS Timing Sync Alarm                    | Warning       | GPS time < EPOCH time                        |
| 10 | GLOBAL  | Device Rebooted Alarm                    | Info          | Device Rebooted                              |

Table 1: Alarms Definitions

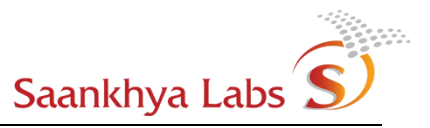

## EMS workflows

EMS Workflows define user interaction with the EMS UI. This workflow typically consists of following three stages

- 1. Initial Setup This involves actions required to bootstrap EMS system and setting up initial user for the EMS. This action is not exposed through EMS UI.
- 2. Provisioning This includes adding users to system, defining device configurations adding new devices to the system etc.
- 3. Monitoring This includes actions like monitoring provisioned devices, exporting statistics, monitoring alarms etc.
- 4. Management This includes performing software upgrades, requesting change in device runtime configuration, performing rebooting devices etc.

## Initial Setup (Not available Through GUI)

## **Create Owner User**

This is one of the prerequisites that needs to be performed before further actions can be performed on the GUI. This involves creating 'owner' user who is responsible for initial few actions. Minimum action required to be performed as 'Owner' Role is creating at-least one user belonging to Administrator role. All the subsequent actions will be performed by the Administrator user created. It is possible to perform actions in this workflow as 'Owner' role, but it is not recommended. For the remainder of the document, it is assumed that a user with login ID 'brhowner' is created.

## Provisioning

## **Create User with Administrator Role**

1) Login using 'brhowner'

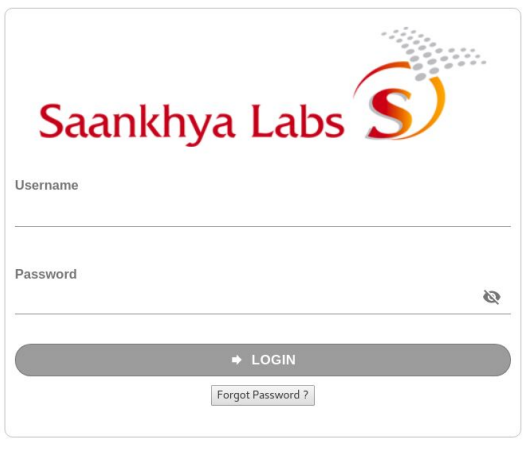

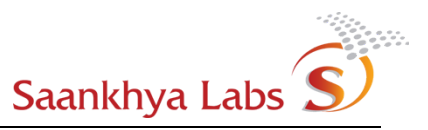

2) Navigate to the Admins submenu provisioning option and click on the Add Admin (+)

| Saankhya Labs               |                 |                                   |                      |                                          |                       |              |        |       | B |
|-----------------------------|-----------------|-----------------------------------|----------------------|------------------------------------------|-----------------------|--------------|--------|-------|---|
| Dashboard                   |                 |                                   |                      |                                          |                       |              |        |       |   |
| BRH Devices 2/38            |                 |                                   |                      | 🛔 AD                                     | MINS                  |              |        |       | + |
| Alarms 6694                 | FULL NAME       | USER NAME                         | CONTACT NO.          | EMAIL ID                                 | ADDRESS               | EDIT PROFILE | DELETE | LOGIN |   |
| <ul> <li>Devices</li> </ul> | Arun K S        | arun.ks                           | +1 (123) 456-789     | arun.ks@saankhyalabs.com                 | SL,BLR                | ß            | â      |       |   |
| Alarms Provisioning         | Someshwar DK    | someshwar.dk@saankhyalabs.<br>com | +91 99999-99999      | someshwar.dk@saankhyalabs.<br>com        | Saankhya Labs Pvt Ltd | ß            | â      | -     |   |
| Admins                      | Vinod Patil     | vinod.patil                       | +1 (123) 456-789     | vinod.patil@saankhyalabs.com             | SL,BLR                | G            | Ê      |       |   |
| Operators<br>Devices        | Raghavendra     | raghavendra                       | +1 (123) 456-789     | raghavendra@saankhyalabs.c<br>om         | SL,BLR                | G            | â      |       |   |
| Audit Logs                  | Gururaj         | gururaj                           | +1 (123) 456-789     | gururaj@saankhyalabs.com                 | SL,BLR                | C.           | û      |       |   |
| BRH Firmwares               | Ramesh S        | ramesh.s                          | +1 (123) 456-789     | ramesh.s@saankhyalabs.com                | SL,BLR                | Ci           | â      |       |   |
|                             | Edmund Carvalho | edmund.carvalho                   | +1 (123) 456-789     | edmund.carvalho@saankhyala<br>bs.com     | SL,BLR                | C.           | Ê      |       |   |
|                             | Sathish V       | sathish.v                         | +1 (123) 456-789     | sathish.v@saankhyalabs.com               | SL,BLR                | C.           | Û      |       |   |
|                             | Madwaraj R J    | madwaraj.rj                       | +1 (123) 456-789     | madwaraj.rj@saankhyalabs.co<br>m         | SL,BLR                | G            | Û      |       |   |
|                             |                 |                                   |                      |                                          |                       |              |        |       |   |
|                             |                 |                                   |                      |                                          |                       |              |        |       |   |
|                             |                 |                                   |                      |                                          |                       |              |        |       |   |
|                             |                 |                                   | Convright © 2019 - 2 | 000 Saaakhua Lahr Briuata Limitad. All r | abts received         |              |        |       |   |

3) Fill Required Details (All fields are mandatory)

| S)   |                   |                           |                             |                                                                                                    |
|------|-------------------|---------------------------|-----------------------------|----------------------------------------------------------------------------------------------------|
|      | min               |                           |                             |                                                                                                    |
| 4/38 |                   |                           |                             |                                                                                                    |
| 6538 |                   |                           | ~ Full Name *               |                                                                                                    |
|      |                   |                           |                             |                                                                                                    |
|      |                   |                           | Username *                  |                                                                                                    |
|      |                   |                           |                             |                                                                                                    |
|      |                   |                           | Please fill out this field, |                                                                                                    |
|      |                   |                           | - Contact No *              |                                                                                                    |
|      |                   |                           | +1                          |                                                                                                    |
|      |                   |                           | Email Id *                  |                                                                                                    |
|      |                   |                           |                             |                                                                                                    |
|      |                   |                           | Address *                   |                                                                                                    |
|      |                   |                           |                             |                                                                                                    |
|      |                   |                           |                             |                                                                                                    |
|      |                   |                           |                             |                                                                                                    |
|      |                   |                           | ADD ADMIN                   |                                                                                                    |
|      |                   |                           |                             |                                                                                                    |
|      |                   |                           |                             |                                                                                                    |
|      |                   |                           |                             |                                                                                                    |
|      |                   |                           |                             |                                                                                                    |
|      | S <sup>™</sup> Ad | Admin     Admin     Admin | Admin     Admin     Admin   | Addess*  Addess*  Ad |

4) Admin is added to the list

| Saankhya Labs S                                  |      |                    |                                   |                            |                                       |                       |              |        |       | C |
|--------------------------------------------------|------|--------------------|-----------------------------------|----------------------------|---------------------------------------|-----------------------|--------------|--------|-------|---|
| Dashboard                                        |      |                    |                                   |                            |                                       |                       |              |        |       |   |
| BRH Devices 4/                                   | 38   |                    |                                   |                            | 🛔 ADM                                 | IINS                  |              |        |       |   |
| Configurations                                   | FUI  | LL NAME            | USER NAME                         | CONTACT NO.                | EMAIL ID                              | ADDRESS               | EDIT PROFILE | DELETE | LOGIN |   |
| Devices                                          | Son  | neshwar DK         | someshwar.dk@saankhyalabs.<br>com | +91 99999-99999            | someshwar.dk@saankhyalabs.<br>com     | Saankhya Labs Pvt Ltd | C.           | â      | -     |   |
| <ul> <li>Alarms</li> <li>Provisioning</li> </ul> | BR   | H Owner            | brhowner (you)                    | 9620976194                 | anup.shrivastaw@saankhyalab<br>s.com  | Banaglore             | G            | Û      |       |   |
| Admins     Operators                             | Dev  | Testing Admin      | devtestadmin                      | 14042005001                | abhijit.gadgil@saankhyalabs.co<br>m   | Saankhya              | G            | ŵ      | •     |   |
| Devices                                          | brhc | wher               | QA_6.2_Test                       | 9999999999                 | saankhya@admin.com                    | 100                   | G            | Û      | •     |   |
| Audit Logs<br>BRH Firmwares                      | Anu  | p Kumar Shrivastaw | anupks2009                        | +1 (916) 209-7619          | anupks2009@gmail.com                  | Bangalore             | C.           | Û      | •     |   |
|                                                  | Anu  | pama               | anupama.d                         | +1 (323) 434-4355          | anupama2.d@saankhyalabs.co<br>m       | SL,BLR,#rd floor      | G            | â      | •     |   |
|                                                  |      |                    |                                   |                            |                                       |                       |              |        |       |   |
|                                                  |      |                    |                                   |                            |                                       |                       |              |        |       |   |
|                                                  |      |                    |                                   |                            |                                       |                       |              |        |       |   |
|                                                  |      |                    |                                   |                            |                                       |                       |              |        |       |   |
|                                                  |      |                    |                                   |                            |                                       |                       |              |        |       |   |
|                                                  |      |                    |                                   |                            |                                       |                       |              |        |       |   |
|                                                  |      |                    |                                   | Copyright © 2019 - 2020 Sa | ankhya Labs Private Limited, All righ | nts reserved.         |              |        |       |   |

## Logout as 'Owner' Role and Login as 'Administrator' Role (optional)

All the subsequent steps are performed with the user logged in at the end of step 3 above. (assumed for discussion below - user with ID 'brhadmin')

#### **Create User with Operator Role**

1) Navigate to Operators Menu and Click on Add Operator

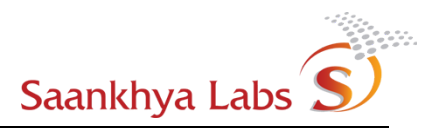

|                                            |                     |                                                                                                    |                                                                                                    |                                                               |                                                                                                    |                                                                                                    | U                                                                                                    |
|--------------------------------------------|---------------------|----------------------------------------------------------------------------------------------------|----------------------------------------------------------------------------------------------------|---------------------------------------------------------------|----------------------------------------------------------------------------------------------------|----------------------------------------------------------------------------------------------------|----------------------------------------------------------------------------------------------------|
|                                            |                     |                                                                                                    |                                                                                                    |                                                               |                                                                                                    |                                                                                                    |                                                                                                    |
|                                            |                     |                                                                                                    | 🛔 OPERA                                                                                                    | TORS                                                          |                                                                                                    |                                                                                                    | +                                                                                                    |
| ULL NAME                                   | USER NAME           | CONTACT NO.                                                                                                    | EMAIL ID                                                                                                    | ADDRESS                                                       | EDIT PROFILE                                                                                                    | DELETE                                                                                                    | LOGIN                                                                                                    |
| A_TEST                                     | QA_TEST             | 23243545434                                                                                                    | qatest@saankhya.com                                                                                                    | SLBLR                                                         | C                                                                                                    | ŵ                                                                                                    | •                                                                                                    |
| nupama                                     | anupama             | +1 (222) 222-2234                                                                                                    | anupama.d@saankhyalabs.co<br>m                                                                                                    | SI,BLR                                                        | G                                                                                                    | Û                                                                                                    | •                                                                                                    |
| perator3                                   | op3.saankhyalabs    | +1 (962) 097-6194                                                                                                    | op3.saankhyalabs@saankhyal<br>abs.com                                                                                                    | Bangalore                                                     | ß                                                                                                    | Û                                                                                                    | •                                                                                                    |
| ev Testing Operator                        | devtestops          | 14042005001                                                                                                    | devtestop@saankhyalabs.com                                                                                                    | Saankhya                                                      | C'                                                                                                    | Û                                                                                                    | •                                                                                                    |
| stop                                       | testop              | 9876543210                                                                                                    | testop@test.com                                                                                                    | abc def                                                       | C                                                                                                    | Û                                                                                                    | •                                                                                                    |
| A1                                         | QA                  | +91 96209-76194                                                                                                    | qaa2@saankhya.com                                                                                                    | sl,blr,Saankhya,123                                           | Ø                                                                                                    | Û                                                                                                    | •                                                                                                    |
| omashekar Umadi                            | Somashekar          | +1 (222) 456-7890                                                                                                    | somashekar.umadi@saankhyai<br>abs.com                                                                                                    | SL,BLR                                                        | G                                                                                                    | Û                                                                                                    | •                                                                                                    |
| howner                                     | QA_KT19340001       | 9999999                                                                                                    | saankhya1@admin.com                                                                                                    | 44                                                            | C                                                                                                    | ŵ                                                                                                    | •                                                                                                    |
| WTester                                    | hw_tester           | +91 99999-99999                                                                                                    | hwtester@dummy.com                                                                                                    | Dummy Address                                                 | G                                                                                                    | Û                                                                                                    |                                                                                                    |
|                                            |                     |                                                                                                    |                                                                                                    |                                                               |                                                                                                    |                                                                                                    |                                                                                                    |
|                                            |                     |                                                                                                    |                                                                                                    |                                                               |                                                                                                    |                                                                                                    |                                                                                                    |
|                                            |                     |                                                                                                    |                                                                                                    |                                                               |                                                                                                    |                                                                                                    |                                                                                                    |
|                                            |                     | Copyright © 2019 - 2020 Saa                                                                                                    | inkhya Labs Private Limited, All rigi                                                                                                    | nts reserved.                                                 |                                                                                                    |                                                                                                    |                                                                                                    |
| U A nu nu nu nu nu nu nu nu nu nu nu nu nu | LL NAME _TEST _TEST | LL NAME     USER NAME       _TEST     QA_TEST       quarta     anupama       watard     op3 sawrithyatabs       r Testing Operator     deviestops       top     astop       1     QA       mathekar Umadi     Somathekar       owner     QA_LT13540001       Tester     hw_tester | LI NAME         USER NAME         CONTACT NO.           _TEST         QA_TEST         228458454           pama         anupama         +1 (222) 222-2234           utatod         op1 sambnyatats         +1 (982) 007-6104           r Testing Operator         deviestops         14042005001           top         totop         097.05464210           1         QA         +01 90209-76184           natrickar Umadi         Somasthelaar         +1 (222) (256-7890           owner         QA_KT15340001         999999           Tester         nw_tsster         +01 9999999999           Tester         nw_tsster         +01 99999999999 | L NAME         USER NAME         CONTACT NO.         ENAIL ID | LAME       USER NAME       CONTACT NO.       ENAL ID       ADDRESS         TEST       QA_TEST       22435434       qeost@saanstryatbook       SLBLR         qama       angama       1(222 222 2234       angama d@saanstryatbook       SLBLR         ratad       angama       1(020) 007-6134       3dSaanstryatbook       Banadore         rbsting Operator       devientops       104000001       devientopSaanstryatbook       Saanstryatbook         totop       totop       047654220       devientopSaanstryatbook       Saanstryatbook         1       QA       91 90007-76184       qaa2@saanstryatbook       SLBLR         natarbackar Umadi       Somaatbookar       1(222) 656 7800       Saanstryatadom       SLBLR         owner       QA_KT1930001       99999       saanstryatadomin.com       4       Address         restor       hw_tester       91 9999-99999       hwtester@dumm.com       Dummy.Address       Screw | L NME         DER NAME         CONTACT NO.         EMAIL ID         ADRRESS         EDT PROFILE           TEST         0, TEST         22435444         detedgaandhya.com         5.B.R         G           qama         angama         1/227 222234         gavgaan.digaandhya.com         5.B.R         G           ratad         angama         1/227 222234         gavgaan.digaandhya.com         Sabarb         G           ratad         angama         1/207 007.1314         gavgaan.digaandhya.com         Bagabo         G           rbring Operator         develstps         104000001         develstp@saanthyatabs.com         Sabarbya         G           rbring Operator         develstps         104000001         develstp@saanthyatabs.com         Sabarbya.com         G         G           rbring Operator         develstps         104000001         gavgaarbitgaandhya.com         Sabarbya.com         G         G           ratababar Unada         Sabarbar 20001         gavgaarbitgaarbitgaarbi | L PARE         VSER NAME         CONTACT NO.         EMA LD         ADDRESS         ENT POPLE         DELTE           15T         Q.FLEF         24254544         questigaanthy acon         SLB.R         G         IIII           questi         maxima         1(22) 222240         maxima         SLB.R         G         IIIIIIIIIIIIIIIIIIIIIIIIIIIIIIIIIIII |

2) Fill in the required form (All fields are Required)

| E Saankhya Labs            | s)   |               | B |
|----------------------------|------|---------------|---|
| # Dashboard                |      | Operator      |   |
| BRH Devices                | 4/38 |               |   |
| △ Alarms                   | 6540 | Full Name *   |   |
| Configurations             |      |               | _ |
| Devices     Alarms         |      | Username *    |   |
| D Provisioning             |      | Password*     |   |
| <ul> <li>Admins</li> </ul> | _    |               |   |
| Operators     Devices      |      | Contact No. * |   |
| Audit Logs                 |      |               |   |
| 🛓 BRH Firmwares            |      | Email Id*     |   |
|                            |      | Address *     |   |
|                            |      |               |   |
|                            |      |               |   |
|                            |      | ADD OPERATOR  |   |
|                            |      |               |   |
|                            |      |               |   |
|                            |      |               |   |
|                            |      |               |   |
|                            |      |               |   |

3) Operator if Added is shown successfully.

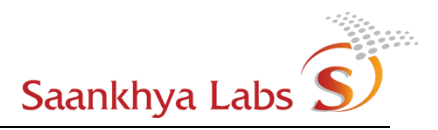

| BRH Devices 4/38<br>Alarms 6540<br>Configurations Devices 4 | FULL NAME            | USER NAME        | CONTACT NO.       | EMAIL ID                              | ADDRESS             | EDIT PROFILE | DELETE | LOGIN |
|-------------------------------------------------------------|----------------------|------------------|-------------------|---------------------------------------|---------------------|--------------|--------|-------|
| Alarms 6540 Onfigurations Devices Alarms                    | FULL NAME            | USER NAME        | CONTACT NO.       | EMAIL ID                              | ADDRESS             | EDIT PROFILE | DELETE | LOGIN |
| Devices 4                                                   | QA_TEST              |                  |                   |                                       |                     |              |        | LOOM  |
| Alarms                                                      |                      | QA_TEST          | 23243545434       | qatest@saankhya.com                   | SL,BLR              | Ci           | â      |       |
|                                                             | Anupama              | anupama          | +1 (222) 222-2234 | anupama.d@saankhyalabs.co<br>m        | SI,BLR              | G            | ŵ      |       |
| Admins 0                                                    | operator3            | op3.saankhyalabs | +1 (962) 097-6194 | op3.saankhyalabs@saankhyal<br>abs.com | Bangalore           | G            | ŵ      |       |
| Operators<br>Devices                                        | Dev Testing Operator | devtestops       | 14042005001       | devtestop@saankhyalabs.com            | Saankhya            | Ci           | ŵ      |       |
| udit Logs                                                   | testop               | testop           | 9876543210        | testop@test.com                       | abc def             | ß            | ŵ      |       |
| RH Firmwares                                                | QA1                  | QA               | +91 96209-76194   | qaa2@saankhya.com                     | sl,blr,Saankhya,123 | G            | ŵ      |       |
|                                                             | Somashekar Umadi     | Somashekar       | +1 (222) 456-7890 | somashekar.umadi@saankhyal<br>abs.com | SL,BLR              | ß            | â      |       |
|                                                             | brhowner             | QA_KT19340001    | 9999999           | saankhya1@admin.com                   | 44                  | C.           | ŵ      |       |
|                                                             | HWTester             | hw_tester        | +91 99999-99999   | hwtester@dummy.com                    | Dummy Address       | G            | â      |       |

## **Create Configuration for the Device**

1) Navigate to the Configurations -> Devices sub-menu and click on + sign to create a new configuration

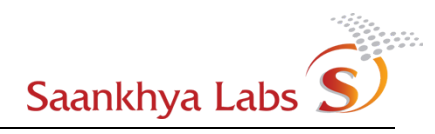

| Configuration Name        |          |
|---------------------------|----------|
| DVBS2-Config-001          |          |
| Operations and Management |          |
| Backhaul/STL-TP Source    |          |
| DVB-S2                    | <b>*</b> |
| SMPTE Control             |          |
| Disabled                  | *        |
| MPE Configurations        | •        |
| PID                       |          |
| 4097                      | × v      |
| DVB-S2 Configurations     | •        |
| Center Frequency (MHz)    |          |
| 1090.64                   | 3        |
| Symbol Rate               |          |
| 21500000                  |          |
| Tuner Voltage             |          |
| LHCP 18V                  | •        |
| FCC Configurations        | •        |
| CW Mode                   |          |
| Off                       | *        |

Note: FCC Configuration is available only in devices with latest firmware and for the user with Owner privilege.

Warning : CW mode is strictly to be used in a controlled environment, And is intended to be used for FCC testing purposes only.

Device Configuration, if added, is shown successfully.

| 4/20 |                  |                       |                       |        |
|------|------------------|-----------------------|-----------------------|--------|
| 6540 |                  | ¢ [                   | DEVICE CONFIGURATIONS |        |
| 15   | CONFIGURATION ID | CONFIGURATION NAME    | DETAILS               | DELETE |
|      | 1                | DEV_CONFIG1           | G                     | Û      |
|      | 3                | DEV_CONFIG1           | G                     | Û      |
|      | 22               | BRH-QA1               | G                     | Û      |
| s    | 19               | KT19340002_CONFIG     | G                     | Û      |
|      | 24               | TestConfig974         | G                     | Û      |
|      | 18               | KT1430001             | G                     | 節      |
| 105  | 25               | DISH_Config           | G                     | Û      |
|      | 2                | dafault configuration | C.                    | Û      |
|      | 20               | STL_ETH_TESTING       | Ci                    | Û      |
|      | 5                | BRH config_w          | G                     | Û      |
|      |                  |                       |                       |        |

2) Fill in the appropriate values of the configuration as indicated in the table below

| Component                            | Parameter                 | Value type | Value range                                                      | Comments        |
|--------------------------------------|---------------------------|------------|------------------------------------------------------------------|-----------------|
| DVBS2                                | Center Frequency<br>(MHz) | Float      | 950-2150Mhz                                                      | In 100 KHz step |
|                                      | Symbol rate (MSPS)        | uint32     | 1000000-40000000<br>Samples/sec                                  |                 |
| MPE                                  | PID                       | uint16     | 0 - 8191                                                         |                 |
| Operations &<br>Management<br>STL-TP |                           |            |                                                                  |                 |
| Source -<br>Ethernet                 | Multicast IP              | uint32     |                                                                  | 239.127.1.0     |
|                                      | Multicast port            | uint16     |                                                                  | 4000            |
| Source - DVBS2<br>(ARM)              | Turner Voltage            | unit32_t   | "RHCP_13V"<br>"LHCP_18V"<br>"RHCP_13V_22kHZ"<br>"LHCP_18V_22kHZ" | None            |

#### Supported Values are as below

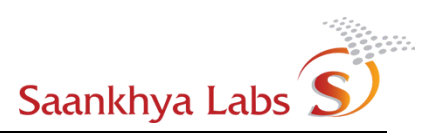

| FCC           | CW mode | "off" | When CW mode is "off" |
|---------------|---------|-------|-----------------------|
| Configuration |         | "on"  | the BRH unit will     |
|               |         |       | transmit an ATSC3.0   |
|               |         |       | signal.               |
|               |         |       |                       |
|               |         |       | When CW mode is "on"  |
|               |         |       | the BRH unit will     |
|               |         |       | transmit a continuous |
|               |         |       | waveform signal with  |
|               |         |       | center frequency      |
|               |         |       | 725Mhz; With          |
|               |         |       | transmission power    |
|               |         |       | fixed at 37dbm/5Watt. |

#### Table 2: Boot Time Configuration Options

## **Provision a Device**

1) Navigate to Provisioning -> Devices submenu and click on the + icon as shown below

| es    | 4/38 |                |                       |                   |                |                                       |                   |         |        |     |              |
|-------|------|----------------|-----------------------|-------------------|----------------|---------------------------------------|-------------------|---------|--------|-----|--------------|
|       | 6540 |                | and the second second | 10 Decision       | and the second | <u> </u>                              | EVICE             |         |        |     |              |
| ons   |      | DESCRIPTION    | SERIAL NO.            | MAC ID            | ADMIN          | OPERATORS                             | CONFIGURATION     | DETAILS | DELETE | TLS | CERTIFICA    |
| 5     |      | default        | test-oam              | 70:D5:B3:40:00:01 | BRH Owner      | testop, QA1                           | DEV_CONFIG1       | ß       | Î      |     | Upload Certi |
| 1     |      | default        | CES Enclosure         | 74:E1:82:E0:DE:EE | BRH Owner      | QA_TEST                               | QA_CONFIG         | ß       | 節      |     | Upload Certi |
| ,     |      | KaynesBBTest04 | KT19120003            | A8:10:87:8F:20:02 | BRH Owner      | HWTester                              | Test1500Config    | ß       | Î      |     | Upload Certi |
| ors   |      | KaynesBBTest05 | KT19120040            | A8:10:87:8C:90:F6 | BRH Owner      | HWTester                              | Test1500Config    | ß       | ŵ      |     | Upload Certi |
|       |      | EMS-QA         | KT19340002            | A8:10:87:8E:14:84 | BRH Owner      | QA_TEST, Anupama,<br>Somashekar Umadi | KT19340002_CONFIG | G       | Î      |     | Upload Certi |
| wares |      | default        | KT19340004-Enclosure  | 10:CE:A9:BC:BE:D6 | BRH Owner      | QA1                                   | BRH config_w      | G       | â      |     | Upload Certi |
|       |      | KaynesBBTest06 | KT19120044            | A8:10:87:8A:85:44 | BRH Owner      | HWTester                              | Test1500Config    | G       | Î      |     | Upload Cert  |
|       |      | RefBoardTest   | KT19290001            | 40:BD:32:F0:20:46 | BRH Owner      | operator3                             | Test1500Config    | G       | 畲      |     | Upload Certi |
|       |      | KaynesBBTest07 | KT19120113            | A8:10:87:88:0D:62 | BRH Owner      | HWTester                              | Test1500Config    | G       | â      |     | Upload Cert  |

2) Add the relevant device information as shown below

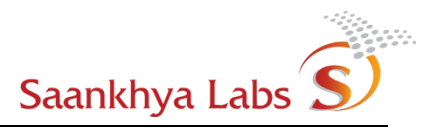

| E Saankhya Labs                          | S)   |                             | ₿ |
|------------------------------------------|------|-----------------------------|---|
| # Dashboard                              |      | Device                      |   |
| BRH Devices                              | 4/38 |                             |   |
| △ Alarms                                 | 6540 | Description                 |   |
| Configurations                           |      |                             |   |
| <ul><li>Devices</li><li>Alarms</li></ul> |      | Serial No.<br>SL-BRH-06-10- |   |
| D Provisioning                           |      | Model No<br>SLERHOSWA       | - |
| <ul> <li>Admins</li> </ul>               |      |                             |   |
| Operators     Devices                    |      | Mac ID                      |   |
| Audit Logs                               |      | - Transmitter (D            |   |
| 1 BRH Firmwares                          |      | 0                           |   |
|                                          |      | Transmitter Group ID        |   |
|                                          |      | Device Operators -          |   |
|                                          |      | Configuration ~             | - |
|                                          |      | ADD DEVICE                  |   |
|                                          |      |                             |   |
|                                          |      |                             |   |

#### The parameters are as discussed below

| Parameter            | Туре                              | Valid range                                    | Comment                            |
|----------------------|-----------------------------------|------------------------------------------------|------------------------------------|
| Serial Number        | ASCII string                      |                                                | SLBRH05W-TX725-11-A-XXXXX          |
| Model No             | Drop down                         | SLBRH05WA                                      |                                    |
| MAC ID               | ASCII String                      |                                                | MAC ID in AA:BB:CC:DD:EE:FF format |
| Operator             | Drop down list of<br>Operators.   | Operators<br>configured for<br>this owner      |                                    |
| Configuration        | Drop Down list of<br>Config Names | Configuration<br>s created for<br>the devices. |                                    |
| Transmitter group id | uint16                            | 0-127                                          |                                    |
| Transmitter id       | uint32                            | 0-8191                                         |                                    |

Table 3: Device Provisioning Options

3) On successful addition, the device should be listed in the devices page

| bard         |      |                |                      |                   |           |                                       |                   |         |        |     |                    |
|--------------|------|----------------|----------------------|-------------------|-----------|---------------------------------------|-------------------|---------|--------|-----|--------------------|
| evices       | 4/38 |                |                      |                   |           | _ D                                   | EVICE             |         |        |     |                    |
| rations      | 6540 | DESCRIPTION    | SERIAL NO.           | MAC ID            | ADMIN     | OPERATORS                             | CONFIGURATION     | DETAILS | DELETE | TLS | CERTIFICATE        |
| ices         |      | default        | test-oam             | 70:D5:B3:40:00:01 | BRH Owner | testop, QA1                           | DEV_CONFIG1       | ß       | â      |     | Upload Certificate |
| ns           |      | default        | CES Enclosure        | 74:E1:82:E0:DE:EE | BRH Owner | QA_TEST                               | QA_CONFIG         | C)      | 節      |     | Upload Certificate |
| ins          |      | KaynesBBTest04 | KT19120003           | A8:10:87:8F:20:02 | BRH Owner | HWTester                              | Test1500Config    | G       | â      |     | Upload Certificate |
| ators<br>:es |      | KaynesBBTest05 | KT19120040           | A8:10:87:8C:90:F6 | BRH Owner | HWTester                              | Test1500Config    | G       | ŵ      |     | Upload Certificate |
| igs          |      | EMS-QA         | KT19340002           | A8:10:87:8E:14:84 | BRH Owner | QA_TEST, Anupama,<br>Somashekar Umadi | KT19340002_CONFIG | C)      | 窗      |     | Upload Certificate |
| mwares       |      | default        | KT19340004-Enclosure | 10:CE:A9:BC:BE:D6 | BRH Owner | QA1                                   | BRH config_vv     | G       | â      |     | Upload Certificate |
|              |      | KaynesBBTest06 | KT19120044           | A8:10:87:8A:B5:44 | BRH Owner | HWTester                              | Test1500Contig    | ß       | â      |     | Upload Certificate |
|              |      | RefBoardTest   | KT19290001           | 40:BD:32:F0:20:46 | BRH Owner | operator3                             | Test1500Config    | ß       | 畲      |     | Upload Certificate |
|              |      | KaynesBBTest07 | KT19120113           | A8:10:87:88:0D:62 | BRH Owner | HWTester                              | Test1500Config    | ß       | â      |     | Upload Certificate |

#### **Boot-up the Device**

Once the device is provisioned, it is ready to be connected to the network. Power on the device and ensure that the device has network connectivity. The device should initiate contact with the EMS server. The change in the states of the device is observed on the status icon as shown in Figure above.

Wait for the icon to turn green indicating device is now functional

When the device is operational, Device Status, Serial No., MAC ID, Reboot Counts, Location and Active/Standby software versions of the device are shown on EMS as below -

| E Saankhya Labs S                    |                   |                      |                    |                                  |                                      |                |                 | B        |
|--------------------------------------|-------------------|----------------------|--------------------|----------------------------------|--------------------------------------|----------------|-----------------|----------|
| # Dashboard                          |                   |                      |                    |                                  |                                      |                |                 |          |
| □ BRH Devices 3/38     △ Alarms 6540 |                   |                      | [                  | search for devices use macid     | =aa:bb:cc:dd:ee:ff                   |                |                 | ٩        |
| Configurations                       | STATUS            | DEVICE SL.NO.        | MAC ID             | REBOOTS                          | LOCATION                             | ACTIVE VERSION | STANDBY VERSION |          |
| Devices                              | •                 | KT19290004           | F0:45:DA:8A:1B:E2  | 38                               | 12.9836,77.5958                      | 0.6.2          | 0.6.1           |          |
| Alarms                               |                   | KT19340001           | A8:10:87:8C:52:FC  | 4                                | 0.0000,0.0000                        | 0.6.2          | 0.6.2           |          |
| Admins                               | STATISTICS (KT19) | KT19340004-Enclosure | 10:CE:A9:BC:BE:D6  | 17                               | 12.9836,77.5958<br>Real Time Dat:    | 0.6.2          | 0.6.2           |          |
| Devices                              | Backhaul Link     |                      |                    |                                  | Plot Historical Ch     PER (DVBS2) × | sNR (DVBS2) ×  |                 | xv       |
| Audit Logs     BPH Firmwares         | Fronthaul Link    |                      |                    |                                  | ×                                    |                |                 |          |
|                                      | System Status     |                      |                    |                                  | ~                                    |                |                 |          |
|                                      | GPS Status        |                      |                    |                                  | ~                                    |                |                 |          |
|                                      |                   |                      |                    |                                  |                                      |                |                 |          |
|                                      |                   |                      |                    |                                  |                                      |                |                 |          |
|                                      |                   |                      |                    |                                  | *****                                | •••••          | *****           | ******** |
|                                      |                   |                      |                    |                                  |                                      |                |                 |          |
|                                      |                   |                      |                    |                                  |                                      |                |                 |          |
|                                      |                   |                      | Copyright © 2019 - | - 2020 Saankhya Labs Private Lir | mited, All rights reserved.          |                |                 |          |
|                                      |                   |                      |                    |                                  |                                      |                |                 |          |

#### **Monitoring Device Statistics**

Once the device is operational, device statistics can be monitored from the EMS UI.

1) Navigate to BRH Devices and click on the device to be monitored

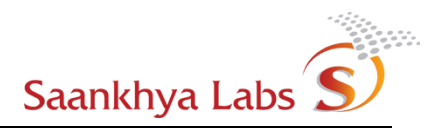

~

| E Saankhya Labs S              |                  |                                  |                    |                              |             |                                               |                        |                 | B        |
|--------------------------------|------------------|----------------------------------|--------------------|------------------------------|-------------|-----------------------------------------------|------------------------|-----------------|----------|
| 🖨 Dashboard                    |                  |                                  |                    |                              |             |                                               |                        |                 |          |
| BRH Devices 3/38               | BRH DEVICES      |                                  |                    | search for devices use macio | d=aa:bb:co  | ::dd:ee:ff                                    |                        |                 | ۹        |
| Alarms 6540     Configurations | STATUS           | DEVICE SL.NO.                    | MAC ID             | REBOOTS                      |             | LOCATION                                      | ACTIVE VERSION         | STANDBY VERSION | i i i    |
| Devices                        | •                | KT19340004-Enclosure             | 10:CE:A9:BC:BE:D6  | 17                           |             | 12.9836,77.5958                               | 0.6.2                  | 0.6.2           |          |
| Alarms     Provisioning        | •                | KT19290004                       | F0:45:DA:8A:1B:E2  | 38                           |             | 12.9836,77.5958                               | 0.6.2                  | 0.6.1           |          |
| Admins     Operators           | STATISTICS (KT19 | KT19340001<br>9340004-ENCLOSURE) | A8:10:87:8C:52:FC  | 4                            |             | 0.0000,0.0000<br>Real Time Data               | 0.6.2                  | 0.6.2           |          |
| Devices                        | Backhaul Link    |                                  |                    |                              | ~           | Plot Historical Chart<br>PER (DVBS2) × MPE Se | ction Errors (DVBS2) × |                 | x   ~    |
| BRH Firmwares                  | Fronthaul Link   |                                  |                    |                              | ~           |                                               |                        |                 |          |
|                                | System Status    |                                  |                    |                              | ~           |                                               |                        |                 |          |
|                                | GPS Status       |                                  |                    |                              | ~           |                                               |                        |                 |          |
|                                |                  |                                  |                    |                              |             |                                               |                        |                 |          |
|                                |                  |                                  |                    |                              |             |                                               |                        |                 |          |
|                                |                  |                                  |                    |                              |             | *******                                       | •••••                  |                 | ******** |
|                                |                  |                                  |                    |                              |             |                                               |                        |                 |          |
|                                |                  |                                  |                    |                              |             |                                               |                        |                 |          |
|                                |                  |                                  | Copyright © 2019 - | 2020 Saankhya Labs Private L | imited, All | rights reserved.                              |                        |                 |          |

#### 2) Details of each of the statistics that are supported are captured below

# a Backhaul Statistics

Backhaul Link

| DVBS2 Link                   |                          |
|------------------------------|--------------------------|
| Lock Status                  | Input (dBm)              |
| true                         | -8                       |
| SNR (dBm)                    | PER                      |
| 10                           | 0.0000                   |
| Code Rate                    | Modulation Scheme        |
| 3/4                          | 8PSK                     |
| Roll Off Factor              | Tuner Voltage            |
| 0.2000                       | RHCP 13V with 22KHz tone |
| Backhaul Errors (per minute) |                          |
| MPE Section Errors           | RTP Sequence Errors      |
| 0                            | 0                        |
| TS Continuity Errors         | Backhaul Misc Errors     |
|                              |                          |

#### b Fronthaul Link Statistics

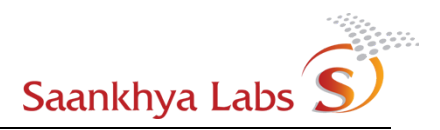

| Fronthaul Link               |           | ^ |
|------------------------------|-----------|---|
| Pipeline Scheduler           |           |   |
| Current Sampling Rate (Msps) | 6912      |   |
| Last Pkt Proc Latency (µSec) | 129.0000  |   |
| STL-Out Rate (Frames/Sec)    | 277       |   |
| Emission Rate (Frames/Sec)   | 281       |   |
| Buffered Jitter Frame Count  | 590       |   |
| Transmitter Status           |           |   |
| Transmission Power           | 37dBm/5W  |   |
| Transmission Frequency (MHz) | 725.0     |   |
| BB Board TX Gain (dB)        | -6.50     |   |
| RF Transmission              | On        |   |
| Subframe 0 Parameters        |           |   |
| FFT Size                     | 8K        |   |
| Guard Interval               | GI5_1024  |   |
| Pilot Config                 | SP3_4     |   |
| Subframe0: PLP 0             |           |   |
| Code Rate                    | 11/15     |   |
| Modulation Scheme            | 16QAM-NUC |   |
| Outer Parity Type            | всн       |   |
| LDPC Length                  | 64800     |   |
| LDPC Type                    | Туре-В    |   |

#### c System and GPS Statistics

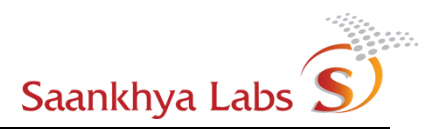

| System Status                                                                  |                             | ^ |
|--------------------------------------------------------------------------------|-----------------------------|---|
| BRH System Info                                                                |                             |   |
| BIST status                                                                    | Temperature (°C)            |   |
| true                                                                           | 39.25                       |   |
| Last Downtime                                                                  | Active Running Time         |   |
| Start: Apr 13, 14:42:03, End: Apr 13, 14:45:14,<br>Duration(HH:MM:SS): 0:03:11 | Duration (HH:MM:SS):0:02:07 |   |
| GPS Status                                                                     |                             | ^ |
| GPS Info                                                                       |                             |   |
| Lock Status                                                                    | Location (Lat, Long)        |   |
| true                                                                           | 12.9842 , 77.5958           |   |
| GPS Time                                                                       |                             |   |
| Apr 13, 14:48:02                                                               |                             |   |

3) It is possible to monitor real time values for different statistics graphically. Please select the value(s) to be plotted and then the values appear along with their plot in the area for the plot.

| Real Time Data              |           |
|-----------------------------|-----------|
| Plot Historical Chart       |           |
| PER (DVBS2) × SNR (DVBS2) × | ×   ~     |
|                             |           |
|                             |           |
|                             |           |
|                             |           |
|                             |           |
|                             |           |
|                             |           |
|                             |           |
| ******                      | *******   |
|                             |           |
|                             |           |
|                             |           |
|                             |           |
|                             |           |
|                             | See Block |
| PER (DVBS2) SN              | R (DVBS2) |

- 4) It is possible to plot historical data by clicking "Plot Historical Chart" button. A historical chart window pops up. It is possible to plot using user selected time intervals. Also, pre-configured buttons for 1day, 7day and 15day historical data is available. The historical statistics data can be downloaded as a CSV file.
- a Click "Plot Historical Chart"

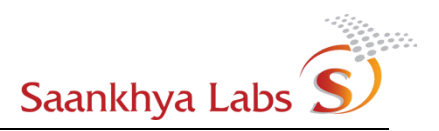

#### Real Time Data

| Plot Historica | Chart         |   |
|----------------|---------------|---|
| PER (DVBS2)    | SNR (DVB52) × | × |

b

С

#### Historical Char Dialog as below pops up

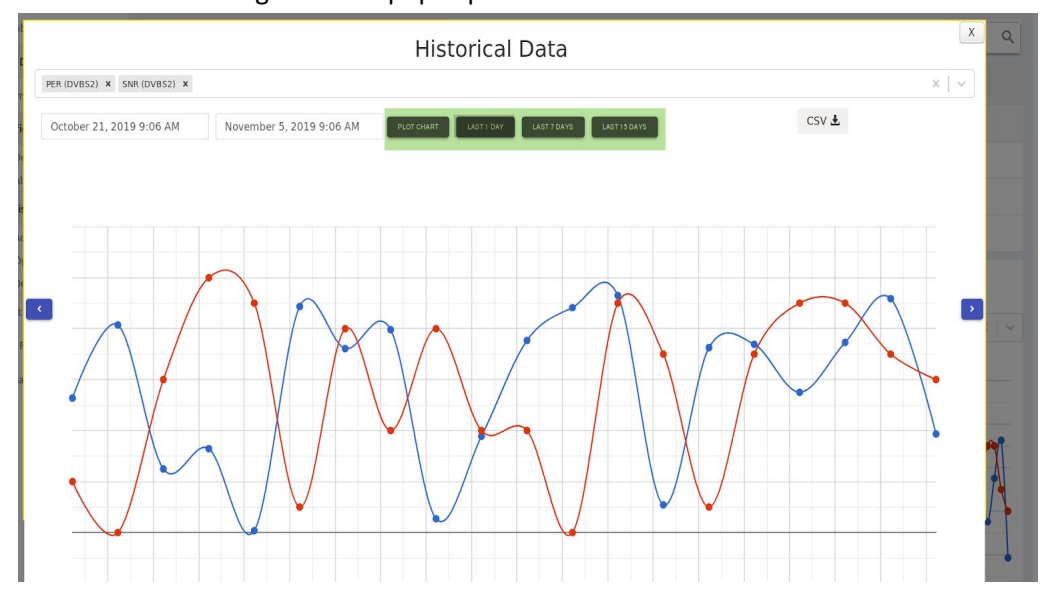

#### It is possible to download historical data as a CSV.

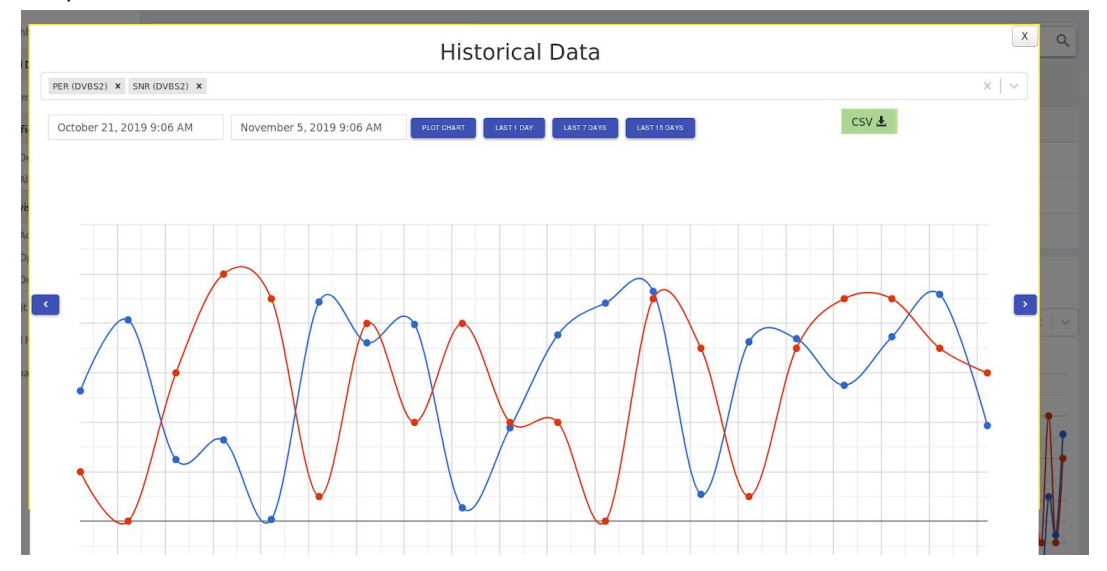

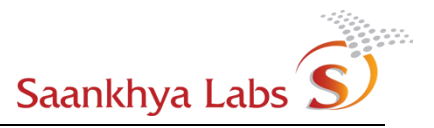

#### Configuration of Device Alarms (Notifications)

Notifications are triggered from the BRH Device under deviation from expected behaviors. These notifications are displayed in the EMS as Alarms. Alarms provide a window into the health of a given BRH Device as well as across several BRH devices across the network.

Alarms that will be generated are system defined and are captured in the table below. Actions that can be taken as well as severity level of a given alarm are user configurable. This allows EMS Owner to customize actions that can be performed as per the requirements of a particular installation. The configuration is system wide and applies to ALL devices. In the current version of the EMS, creation of User Defined Alarm Configurations (for the alarm sources that are not yet supported by the system) is not supported. Instead, a flexible mechanism that allows configuring Severity/Automatic acknowledgement of alarms etc. is provided. This section provides an overview of this configuration. Discussed below are the default severity levels for the alarms. Actual values may be changed by the Owner and what is reflected in the page is current settings of the alarm severities.`

| Туре | Name String                          | Source  | Severity | Auto ack |
|------|--------------------------------------|---------|----------|----------|
| 0    | EMSInternal                          | EMS     | Warning  | False    |
| 1    | BackHaulLinkStatusAlarm              | DVBS2   | Critical | False    |
| 2    | BackHaulDataFailureAlarm             | DVBS2   | Warning  | False    |
| 3    | STLTPLinkStatusAlarm                 | STLTP   | Minor    | False    |
| 4    | GPSLockAlarm                         | GPS     | Critical | False    |
| 5    | ATSCModulatorconfigurationErrorAlarm | ATSC3P0 | Critical | False    |
| 6    | BRHPowerFailureAlarm                 | GLOBAL  | Critical | False    |
| 7    | BRHSelfTestFailureAlarm              | GLOBAL  | Critical | False    |
| 8    | BRHTemperatureLimitAlarm             | GLOBAL  | Critical | False    |
| 9    | TimeSyncErrorAlarm                   | GPS     | Warning  | False    |
| 10   | Reboot                               | GLOBAL  | Info     | False    |

**EMS Supported Alarms** 

Table 4: Alarms Configuration Definitions

"Owner" role privilege is required to be able to configure changes in Alarms (Notifications) severity as well as changing 'Auto-Acknowledge' behavior of a given alarm.

1) Navigate to Configurations and then click Alarms sub-menu. This should display a list of system supported Alarms and their current configuration. Clicking on "Details" button Opens a dialog to view details of an individual alarm.

| iboard            |            |                                                |            |             |          |         |
|-------------------|------------|------------------------------------------------|------------|-------------|----------|---------|
| I Devices 2/38    |            |                                                | 🗘 ALARM CO | NFIGURATION |          |         |
| ms 6540           | ALARM TYPE | ALARM NAME                                     | SOURCE     | SEVERITY    | AUTO ACK | DETAILS |
| gurations         | 0          | EMS-EMSInternal                                | EMS        | Warning     | False    | G       |
| larms             | 1          | DVBS2-BackHaulLinkStatusAlarm                  | DVBS2      | Critical    | False    | G       |
| oning             | 2          | DVBS2-BackHaulDataFailureAlarm                 | DVBS2      | Warning     | False    | G       |
| lmins<br>perators | 3          | STLTP-STLTPLinkSatatusAlarm                    | STLTP      | – Minor     | False    | C       |
| vices             | 4          | GPS-GPSLockAlarm                               | GPS        | Critical    | False    | G       |
| Logs              | 5          | ATSC3-<br>ATSCModulatorconfigurationErrorAlarm | ATSC3      | 😑 Major     | False    | G       |
| irmwares          | 6          | GLOBAL-BRHPowerFailureAlarm                    | GLOBAL     | Critical    | False    | G       |
|                   | 7          | GLOBAL-BRHSelfTestFailureAlarm                 | GLOBAL     | 😑 Major     | False    | G       |
|                   | 8          | GLOBAL-BRHTemperatureLimitAlarm                | GLOBAL     | 👝 Major     | False    | G       |
|                   | 9          | GPS-TimeSyncErrorAlarm                         | GPS        | Warning     | False    | G       |
|                   |            |                                                |            |             |          |         |

2) Details of a given System Supported alarm are as shown below. Once changes are performed to Configuration, the changes can be saved by clicking the "Edit Alarm" button.

| E Saankhya Labs                                  | S)   |                       |                           |   | B |
|--------------------------------------------------|------|-----------------------|---------------------------|---|---|
| # Dashboard                                      |      | △ Alarm Configuration |                           | × |   |
| BRH Devices                                      | 2/38 |                       |                           |   |   |
| .Ω Alarms                                        | 6690 |                       | Alarm Type                |   | - |
| Configurations                                   |      |                       | Name                      |   |   |
| <ul> <li>Devices</li> </ul>                      |      |                       | EMS-EMSInternal           |   |   |
| <ul> <li>Alarms</li> <li>Provisioning</li> </ul> |      |                       | Source EMS                |   |   |
| Admins     Operators                             |      |                       | _ Info                    |   | Н |
| <ul> <li>Devices</li> </ul>                      |      |                       |                           |   |   |
| Audit Logs                                       |      |                       | Severity                  |   |   |
| 🛓 BRH Firmwares                                  |      |                       | Warning                   |   |   |
|                                                  |      |                       | Auto Acknowledge<br>False |   | Н |
|                                                  |      |                       | EDIT ALARM                |   |   |
|                                                  |      |                       |                           |   |   |
|                                                  |      |                       |                           |   | * |
|                                                  |      |                       |                           |   |   |
|                                                  |      |                       |                           |   |   |
|                                                  |      |                       |                           |   |   |
|                                                  |      |                       |                           |   |   |

## Alarms - Monitoring and Acknowledging

Generated Alarms that are not automatically acknowledged are visible on Both Dashboard and Top Level Alarms page. Dashboard being the landing page of the application, user actionable things are available on the dashboard.

Also an alarm "clear" functionality is implemented in the EMS. When a device reports that a given alarm condition no longer exists, the previously generated alarm is moved to a new state called "Cleared" and is not required to be explicitly required to be "Acknowledged". Alarms that are automatically "cleared" are no longer visible on the Dashboard or Alarms Submenu.

| <b>3</b><br>Active of 21 Devices | 5          | <b>424</b><br>Reboot | s across 21 Devices      | ٩                 | <b>4082</b><br>New Alarms across 21 Devi | ces         |
|----------------------------------|------------|----------------------|--------------------------|-------------------|------------------------------------------|-------------|
| 1-50 of 4082                     | · •        |                      |                          |                   |                                          |             |
| SEVERITY                         | ALARM TYPE | SOURCE               | DATE & TIME 🔱            | MAC ID            | DESCRIPTION                              | ACKNOWLEDGE |
| Critical                         | 4          | GPS                  | Mon Apr 13 2020 14:43:51 | F0:45:DA:8A:9B:64 | GPS_LOCK_LOST                            | ۵           |
| 👝 Major                          | 1          | DVBS2                | Mon Apr 13 2020 14:43:43 | F0:45:DA:8A:9B:64 | DVBS signal lock lost                    | <b>D</b>    |
| Warning                          | 3          | STL_TP               | Mon Apr 13 2020 13:53:35 | F0:45:DA:8A:9B:64 | No STL data from Ethernet                |             |
| Critical                         | 4          | GPS                  | Mon Apr 13 2020 13:50:25 | F0:45:DA:8A:9B:64 | GPS_LOCK_LOST                            |             |
| 👝 Major                          | 1          | DVBS2                | Mon Apr 13 2020 13:50:19 | F0:45:DA:8A:9B:64 | DVBS signal lock lost                    |             |
| 👝 Major                          | 1          | DVBS2                | Mon Apr 13 2020 13:47:58 | A8:10:87:8F:CC:02 | No STL data from Ethernet                |             |
| Warning                          | 3          | STL_TP               | Mon Apr 13 2020 13:39:42 | F0:45:DA:8A:9B:64 | No STL data from Ethernet                | Ω.          |

4) Based on the severity the color of icon changes as indicated in the table below

| Alarm Severity | Icon Color |
|----------------|------------|
| Critical       | Red        |
| Major          | Orange     |
| Minor          | Yellow     |
| Warning        | Blue       |
| Info           | Green      |

Table 5: Alarms Severity and Colors

5) Navigate to "Alarms" sub-menu. It is possible to Acknowledge alarms that are unacknowledged or are not cleared yet by clicking on the "Acknowledge" button.

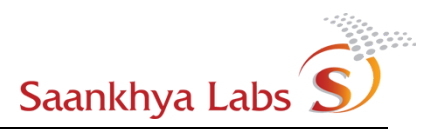

| ✿ Dashboard                           |                             |            |             |                          |                   |                           |             |       |
|---------------------------------------|-----------------------------|------------|-------------|--------------------------|-------------------|---------------------------|-------------|-------|
| Alarms 4082                           |                             |            | Search here |                          |                   |                           | Q           | csv 🛓 |
| Configurations                        | 1-50 of 4082 <              | >          |             |                          |                   |                           |             |       |
| Devices     Alarms                    | SEVERITY                    | ALARM TYPE | SOURCE      | DATE & TIME 🗸            | MAC ID            | DESCRIPTION               | ACKNOWLEDGE |       |
| Provisioning     Admins     Operators | • Critical                  | 4          | GPS         | Mon Apr 13 2020 14:43:51 | F0:45:DA:8A:9B:64 | GPS_LOCK_LOST             |             |       |
| Devices     Audit Logs                | <ul> <li>Major</li> </ul>   | ť.         | DVBS2       | Mon Apr 13 2020 14:43:43 | F0:45:DA:8A:9B:64 | DVBS signal lock lost     | ۵           |       |
| 📩 BRH Firmwares                       | <ul> <li>Warning</li> </ul> | 3          | STL_TP      | Mon Apr 13 2020 13:53:35 | F0:45:DA:8A:9B:64 | No STL data from Ethernet |             |       |
|                                       | Critical                    | 4          | GPS         | Mon Apr 13 2020 13:50:25 | F0:45:DA:8A:9B:64 | GPS_LOCK_LOST             |             |       |
|                                       | <ul> <li>Major</li> </ul>   | 1          | DVBS2       | Mon Apr 13 2020 13:50:19 | F0:45:DA:8A:9B;64 | DVBS signal lock lost     |             |       |
|                                       | Major                       | aş         | DVBS2       | Mon Apr 13 2020 13:47:58 | A8:10:87:8F:CC:02 | No STL data from Ethernet |             |       |
|                                       | • Warning                   | 3          | STL_TP      | Mon Apr 13 2020 13:39:42 | F0:45:DA:8A:9B:64 | No STL data from Ethernet | ۵           |       |

- 6) Alarms can be filtered using different filtering criteria -
- Alarm source
- MAC ID of the device
- Severity (See values in the Table 5 above.)
- Time based filtering (last n days/ n hours)

| macid=aa:bb:cc:dd:ee:ff, severity=[Info Warning Minor Major Critical], source=[DVBS2 MPE STL_TP OTHER OAM GLOBAL GPS EMS, ATSC3], last=1d/D 1h/H |   |
|----------------------------------------------------------------------------------------------------|---|
| Search here                                                                                                    | Q |

#### Alarms - Downloading Historical Data

It is possible to download historical data for the alarms up to 30 days prior at-least. Note: in some cases additional data may also be available. This data can be downloaded by clicking on the "CSV" button on the alarms page. This data contains all the alarms that are generated, including alarms that are automatically cleared and alarms that are explicitly acknowledged by the user as above.

| Dashboard   |      |                  | Search here | Q | CSV 🛓 |
|-------------|------|------------------|-------------|---|-------|
| BRH Devices | 4/20 |                  |             |   |       |
|             | 2514 | 1-50 of 2514 < > |             |   |       |
|             |      |                  |             |   |       |

#### **Device Actions**

#### **Upgrading BRH Software**

EMS Supports remote Upgrade of BRH Device Software. Upgrading the software is a two step process. First the new firmware needs to be uploaded to EMS. Once the new firmware is uploaded, A user can go to a device and then upgrade an individual device with a given firmware.

1) Navigate to BRH Firmwares and Click "+" to add a new Firmware. This will open a dialog to upload firmware to EMS.

| E Saankhya Labs                            | S    |                                       |                              |                                                                      | B      |
|--------------------------------------------|------|---------------------------------------|------------------------------|----------------------------------------------------------------------|--------|
| # Dashboard                                |      |                                       |                              |                                                                      |        |
| BRH Devices                                | 4/38 |                                       |                              | ♣ BRH FIRMWARES                                                      | +      |
| △ Alarms                                   | 6541 | FILE NAME                             | VERSION                      | SHA256                                                               | DELETE |
| Devices                                    |      | brh-firmware_0.6.0.tar_JlpymKi.gz     | v0.6.0                       | 27ed09a865547c63cbade064a61c03b4967l65dbdb1263c2608bbb7e85a<br>58d14 | â      |
| ▶ Alarms                                   |      | brh-firmware_0.6.2.tar_BSFTVid.gz     | v0.6.2                       | 4055ct8dcd3dccc4a872dc8277945ed4tt6d269b6aec9685b3/4167efec1a<br>7fb | â      |
| D Provisioning                             |      | brh-firmware_0.5.9.tar.gz             | v0.5.9                       | 409879c9843cd43611a4c1139526c8d7c6fb85cfd33dc2fda7bfc8843e01<br>0d22 | 8      |
| <ul><li>Admins</li><li>Operators</li></ul> |      | brh-firmware_0.6.1.tar_wUXNZij.gz     | v0.6.1                       | cdb9254e3a/05b34b400d174a454739d8dead4c8693261dc8dbae04b28<br>fbc85  | û      |
| Devices                                    |      | brh-firmware_0.6.0-rc0.tar.gz         | v0.6.0-rc0                   | 85803c7e212d98b82615a882b7a77de87a41d19e098e11dd8cc50e3f9a<br>a975c1 | û      |
| Addit Logs     BRH Firmwares               |      | brh-firmware_0.5.3-rc2.tar_bKJ3AJM.gz | v0.5.3-rc2                   | a6c237ca62be8bdc3a9959573f9a6572abb67dcfb27be86df53819728c26<br>11d8 | â      |
|                                            | _    | brh-firmware_0.5.3.tar_437JD9m.gz     | v0.5.3                       | 94b9f59969b7b5e536cad9befaa62cc9d5c69a9301047fe1029bc16f19f08<br>bcf | ô      |
|                                            |      |                                       |                              |                                                                      |        |
|                                            |      |                                       |                              |                                                                      |        |
|                                            |      |                                       |                              |                                                                      |        |
|                                            |      |                                       |                              |                                                                      |        |
|                                            |      |                                       |                              |                                                                      |        |
|                                            |      |                                       |                              |                                                                      |        |
|                                            |      |                                       |                              |                                                                      |        |
|                                            |      |                                       | Copyright © 2019 - 2020 Saar | khya Labs Private Limited, All rights reserved.                      |        |

2) Click on choose file to select firmware, and add version.

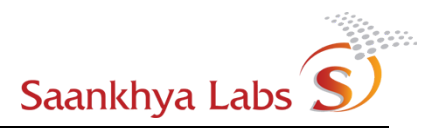

| Dashboard      |      | RPH Eirmware                            |  |
|----------------|------|-----------------------------------------|--|
| BRH Devices    | 4/38 |                                         |  |
| Alarms         | 6541 | File Name<br>Choose File No file chosen |  |
| Configurations |      | Version                                 |  |
| Devices        |      |                                         |  |
| Alarms         |      | ADD BRH FIRMWARE                        |  |
| ovisioning     |      |                                         |  |
| Admins         |      |                                         |  |
| Devices        |      |                                         |  |
| dit Logs       |      |                                         |  |
| RH Firmwares   |      |                                         |  |
|                |      |                                         |  |
|                |      |                                         |  |
|                |      |                                         |  |
|                |      |                                         |  |
|                |      |                                         |  |
|                |      |                                         |  |
|                |      |                                         |  |
|                |      |                                         |  |
|                |      |                                         |  |
|                |      |                                         |  |
|                |      |                                         |  |

3) On successful addition, the firmware should be visible in the list of BRH Firmwares.

| E Saankhya Labs                            | )    |                                       |            |                                                                      | B |
|--------------------------------------------|------|---------------------------------------|------------|----------------------------------------------------------------------|---|
| # Dashboard                                |      |                                       |            |                                                                      |   |
| BRH Devices                                | 4/38 |                                       |            | ▲ BRH FIRMWARES                                                      | + |
| △ Alarms                                   | 6541 | FILE NAME                             | VERSION    | SHA256 DELETE                                                        |   |
| Configurations                             |      | brh-firmware_0.6.0.tar_JlpymKi.gz     | v0.6.0     | 27ed9a9695547c63cbadx064a61c03b4967f65cbdbf263c2608cb57e65a<br>58114 |   |
| ▶ Alarms                                   |      | brh-firmware_0.6.2.tar_BSFTVid.gz     | v0.6.2     | 4055cl3dcc03dccc4a872dc8277945ed4f6d260b6acc9665b3d4167elec1a        |   |
| D Provisioning                             |      | brh-firmware_0.5.9.tar.gz             | v0.5.9     | 409879c9843cs43611a4c1139526c8d7c6bb85ctd33dc2tda70tc8843e01<br>0d22 |   |
| <ul><li>Admins</li><li>Operators</li></ul> |      | brh-firmware_0.6.1.tar_wUXNZIj.gz     | v0.6.1     | cdb9254e3a05b134b400d174a454739d8dead4c8893261dc8dtaae04b28<br>tbc85 |   |
| Devices                                    |      | brh-firmware_0.6.0-rc0.tar.gz         | v0.6.0-rc0 | 85803/he121d98b82615a882b7a77de87a41d19e098e11dd8cc50e3f9a<br>a975c1 |   |
| Audit Logs     Audit Logs                  |      | brh-firmware_0.5.3-rc2.tar_bKJ3AJM.gz | v0.5.3-rc2 | a6c237ca62be8bdc3u9959673f9a6572abb67dcfb27be86df53819728c25 11d8    |   |
| a Okiffiniwales                            |      | brh-firmware_0.5.3.tar_437JD9m.gz     | v0.5.3     | 94b9f59969b7b5e536cad9befaa62cc3d5c69a9301047fe1029bc16f1908         |   |
|                                            |      |                                       |            |                                                                      |   |
|                                            |      |                                       |            |                                                                      |   |
|                                            |      |                                       |            |                                                                      |   |
|                                            |      |                                       |            |                                                                      |   |
|                                            |      |                                       |            |                                                                      |   |
|                                            |      |                                       |            |                                                                      |   |
|                                            |      |                                       |            |                                                                      |   |

C١

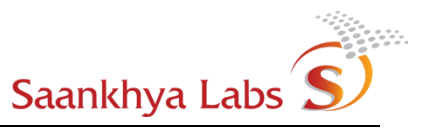

4) Navigate to BRH Device and click on more, and select software upgrade from the drop down menu.

|                      |                         |                   | Search here |                                         |                |                 | Q                                                |  |
|----------------------|-------------------------|-------------------|-------------|-----------------------------------------|----------------|-----------------|--------------------------------------------------|--|
| STATUS               | DEVICE SL.NO.           | MAC ID            | REBOOTS     | LOCATION                                | ACTIVE VERSION | STANDBY VERSION | DEVICE-ACTIONS                                   |  |
| •                    | KT20040021              | A8:10:87:8F:CC:02 | 3           | 12.9836,77.5958                         | 0.6.5          | 0.6.5           | :                                                |  |
| •                    | KT19340006              | F0:45:DA:8A:B2:A4 | 27          | 0.0000,0.0000                           | 0.8.0          | 0.7.1           | <ul> <li>ひ Reboot</li> <li>ひ Shutdown</li> </ul> |  |
| STATISTICS (KT19     | STATISTICS (KT19340006) |                   |             |                                         | Real Time Data |                 |                                                  |  |
| Backhaul Link (No DV | BS2 Signal)             |                   | ~           | Plot Historical Chart PER (DVBS2) × SNR | (DVBS2) ×      |                 | Runtime Configuration     Get Snapshot           |  |
| Fronthaul Link       |                         |                   | ~           |                                         |                |                 |                                                  |  |
| System Status        |                         |                   |             |                                         |                |                 | Show Snapshots                                   |  |

Note: Some Options may be available only on devices with latest firmware and they are also available only to a user belonging to a certain role. (eg. Snapshot Related options are available only on device with latest firmware only for the users belonging to Owner Class.)

5) In the dialog that is shown, Choose the firmware that is to be uploaded. In the current version of EMS, once "Upgrade" is requested, device automatically swaps the active partition and reboots in a new firmware.

| ')                                                             |            |                |       |
|----------------------------------------------------------------|------------|----------------|-------|
|                                                                |            |                |       |
| E Saankhya Labs                                                | <b>S</b> ) |                | B     |
| ✿ Dashboard                                                    | 4/20       | Upgrade Device |       |
| △ Alarms                                                       | 6543       | 88H Firmware   | ٩.    |
| Configurations <ul> <li>Devices</li> </ul>                     |            | v0.0           |       |
| Alarms     Provisioning                                        |            | Wap and Rebot  |       |
| <ul> <li>Admins</li> <li>Operators</li> <li>Devices</li> </ul> |            |                |       |
| Audit Logs                                                     |            |                | ×   ~ |
| 🛓 BRH Firmwares                                                |            |                | _     |
|                                                                |            |                |       |
|                                                                |            |                |       |
|                                                                |            |                |       |
|                                                                |            |                |       |
|                                                                |            |                |       |

Once Firmware upgrade is triggered, User will be notified of success or failure of the triggered action. The result of triggered action is also captured in the Audit Logs. Upon successful Upgrade the "active" and "standby" version of the device software are updated.

## **Rebooting Device**

1) Navigate to BRH Device and click on more, and select Reboot from the drop down menu and Confirm.

| E Saankhya Labs S                                              |                                                                                                    |                      |                   |                                  |            |                                                          |                |                 | B                                                        |
|----------------------------------------------------------------|----------------------------------------------------------------------------------------------------|----------------------|-------------------|----------------------------------|------------|----------------------------------------------------------|----------------|-----------------|----------------------------------------------------------|
| # Dashboard                                                    |                                                                                                    |                      |                   |                                  |            |                                                          |                |                 |                                                          |
| BRH Devices 4/38     Alarms 6544                               | BRH DEVICES                                                                                                    |                      |                   | search for devices use macid     | l=aa:bb:co | ::dd:ee:ff                                               |                |                 | ۹                                                        |
| © Configurations                                               | STATUS                                                                                                    | DEVICE SL.NO.        | MAC ID            | REBOOTS                          |            | LOCATION                                                 | ACTIVE VERSION | STANDBY VERSION |                                                          |
| Devices                                                        | •                                                                                                    | KT19290004           | F0:45:DA:8A:1B:E2 | 38                               |            | 12.9836,77.5958                                          | 0.6.2          | 0.6.1           | ථ Reboot                                                 |
| © Provisioning                                                 | •                                                                                                    | KT19340004-Enclosure | 10:CE:A9:BC:BE:D6 | 17                               |            | 12.9839,77.5958                                          | 0.6.2          | 0.6.2           | ტ Shutdown                                               |
| <ul> <li>Admins</li> <li>Operators</li> <li>Devices</li> </ul> | KT19290001         40 80 32 F0 20 46         1           STATISTICS (KT19290004)              Backhaul Link (No DVBS2 Signal) |                      |                   |                                  |            | 0.0000,0.0000<br>Real Time Data<br>Plot Historical Chart | 0.6.2          | 0.6.2           | Upgrade     Show Notifications     Runtime Configuration |
| Audit Logs     BRH Firmwares                                   | Fronthaul Link                                                                                                    |                      |                   |                                  | 1          | PER (DVBS2) × SNR (DV                                    | (BS2) ×        |                 |                                                          |
|                                                                | System Status                                                                                                    |                      |                   |                                  | ~          |                                                          |                |                 |                                                          |
|                                                                | GPS Status                                                                                                    |                      |                   |                                  | ~          |                                                          |                |                 |                                                          |
|                                                                |                                                                                                    |                      |                   |                                  |            | *******                                                  |                | •••••           | •••••                                                    |
|                                                                |                                                                                                    |                      | Copyright © 2019  | 9 - 2020 Saankhya Labs Private I | Limited, A | ll rights reserved.                                      |                |                 |                                                          |

## **Viewing Device Notifications (Alarms)**

1) Navigate to BRH Device and click on more, and select Show Notifications from the drop down menu.

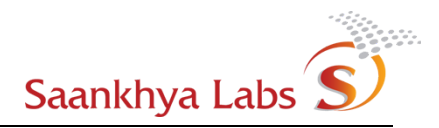

| shboard        |                      |                      |                   |                             |                     |                      |                 |                   |
|----------------|----------------------|----------------------|-------------------|-----------------------------|---------------------|----------------------|-----------------|-------------------|
| H Devices 4/38 | BRH DEVICES          |                      |                   | search for devices use maci | l=aa:bb:cc:dd:ee:ff |                      |                 |                   |
| rms 6544       | STATUS               | DEVICE SL NO         | MACID             | REBOOTS                     | LOCATION            | ACTIVE VERSION       | STANDRY VERSION |                   |
| figurations    |                      |                      |                   |                             |                     |                      |                 |                   |
| Devices        |                      | KT19290004           | F0:45:DA:8A:1B:E2 | 38                          | 12.9836,77.595      | 58 0.6.2             | 0.6.1           | ර Reboot          |
| risioning      | •                    | KT19340004-Enclosure | 10:CE:A9:BC:BE:D6 | 17                          | 12.9839,77.595      | 58 0.6.2             | 0.6.2           | ර Shutdown        |
| Admins         |                      | KT19290001           | 40:BD:32:F0:20:46 | 1                           | 0.0000,0.0000       | 0.6.2                | 0.6.2           | 😐 Upgrade         |
| Operators      | STATISTICS (KT19     | 9290004)             |                   |                             | Real Tim            | e Data               |                 | A Show Notificati |
| Devices        | Backhaul Link (No DV | 'BS2 Signal)         |                   |                             | Plot Histo          | orical Chart         |                 | Runtime Config    |
| lit Logs       | Fronthaul Link       |                      |                   |                             | PER (DVB            | IS2) × SNR (DVBS2) × |                 |                   |
| H Firmwares    | Trontinut Link       |                      |                   |                             | _                   |                      |                 |                   |
|                | System Status        |                      |                   |                             | ×                   |                      |                 |                   |
|                | GPS Status           |                      |                   |                             | ~                   |                      |                 |                   |
|                |                      |                      |                   |                             |                     |                      |                 |                   |
|                |                      |                      |                   |                             |                     |                      |                 |                   |
|                |                      |                      |                   |                             |                     |                      |                 |                   |
|                |                      |                      |                   |                             |                     | *****                | *******         | *********         |
|                |                      |                      |                   |                             |                     |                      |                 |                   |

2) Alarms TAB is shown with filter set to Device MAC Address

| Devices 3/38 | ALARMS         |            | macid=40:BD:32:E0: | 20:46                    |                   |                      |                | 0           |   |
|--------------|----------------|------------|--------------------|--------------------------|-------------------|----------------------|----------------|-------------|---|
| ns 6544      | Ball Challenge |            |                    |                          |                   |                      |                | ~           | ć |
| gurations    | SEVERITY V     | ALARM TYPE | SOURCE             | DATE & TIME              | MAC ID            | DESCRIPTION          | STATE          | ACKNOWLEDGE | 2 |
| vices        | Critical       | 6          | GLOBAL             | Tue Feb 04 2020 15:34:22 | 40:BD:32:F0:20:46 | BRHPowerFailureAlarm | Unacknowledged |             |   |
| arms         | Critical       | 4          | GPS                | Tue Feb 04 2020 15:31:30 | 40:BD:32:F0:20:46 | GPS_LOCK_LOST        | Unacknowledged |             |   |
| mins         | Critical       | 6          | GLOBAL             | Tue Feb 04 2020 15:21:17 | 40.BD:32:F0.20:46 | BRHPowerFailureAlarm | Unacknowledged |             |   |
| erators      | • Critical     | 6          | GLOBAL             | Tue Feb 04 2020 15:21:16 | 40:BD:32:F0:20:46 | BRHPowerFailureAlarm | Unacknowledged |             |   |
| vices        | Critical       | 4          | GPS                | Tue Feb 04 2020 15:09:08 | 40:BD:32:F0:20:46 | GPS_LOCK_LOST        | Unacknowledged |             |   |
| Firmwares    | Critical       | 6          | GLOBAL             | Tue Feb 04 2020 12:36:12 | 40.BD:32:F0.20.46 | BRHPowerFailureAlarm | Unacknowledged |             |   |
|              | Critical       | 4          | GPS                | Tue Feb 04 2020 12:35:15 | 40:BD:32:F0:20:46 | GPS_LOCK_LOST        | Unacknowledged |             |   |
|              | Critical       | 6          | GLOBAL             | Tue Feb 04 2020 12:30:37 | 40:BD:32:F0:20:46 | BRHPowerFailureAlarm | Unacknowledged |             |   |
|              | Critical       | 6          | GLOBAL             | Tue Feb 04 2020 12:30:36 | 40:BD:32:F0:20:46 | BRHPowerFailureAlarm | Unacknowledged |             |   |
|              | Critical       | 6          | GLOBAL             | Tue Feb 04 2020 12:06:22 | 40:BD:32:F0:20:46 | BRHPowerFailureAlarm | Unacknowledged |             |   |
|              | Load More      |            |                    |                          |                   |                      |                |             |   |
|              |                |            |                    |                          |                   |                      |                |             |   |

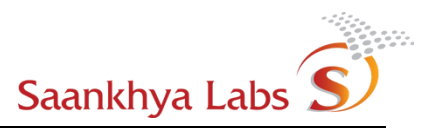

## **Updating Runtime Configs**

Runtime configuration of a BRH device can be upgraded through an action provided on "BRH Devices" Page.

The following RF Transmission parameters can be updated during runtime once the device has connected to EMS:

- Transmission Power can be configured between 37dbm/5Watt and 30dbm/1Watt.
- Transmission Frequency(Mhz) can be configured to 725.0 Mhz.
- RF Transmission can be configured to "on" to enable RF transmissions or "off" to mute RF transmissions.
- 1) Go to "BRH Devices" Page and Open device specific Context Menu and click "Runtime Configuration", a Dialog will appear.

| # Dashboard                   |                  |                      |                   |                              |                                            |                   |                 |                       |
|-------------------------------|------------------|----------------------|-------------------|------------------------------|--------------------------------------------|-------------------|-----------------|-----------------------|
| BRH Devices 3/                |                  | ;                    |                   | search for devices use macic | I=aa:bb:cc:dd:ee:ff                        |                   |                 | Q                     |
| △ Alarms 65                   | 44<br>STATUS     | DEVICE SL.NO.        | MAC ID            | REBOOTS                      | LOCATION                                   | ACTIVE VERSION    | STANDBY VERSION | 1                     |
| Configurations     Devices    | •                | KT19340004-Enclosure | 10:CE:A9:BC:BE:D6 | 17                           | 12.9836,77.5958                            | 0.6.2             | 0.6.2           | එ Reboot              |
| Alarms                        | •                | KT19340001           | A8:10:87:8C:52:FC | 4                            | 0.0000,0.0000                              | 0.6.2             | 0.6.2           | ර Shutdown            |
| Admins                        | •                | KT19290004           | F0:45:DA:8A:1B:E2 | 38                           | 12.9836,77.5958                            | 0.6.2             | 0.6.1           | 😐 Upgrade             |
| <ul> <li>Operators</li> </ul> | STATISTICS (KT19 | 9340004-ENCLOSURE)   |                   |                              | Real Time Data                             |                   |                 | △ Show Notifications  |
| Devices     Audit Logs        | Backhaul Link    |                      |                   |                              | Plot Historical Chart     PER (DVBS2) × Si | t<br>NR (DVBS2) × |                 | Runtime Configuration |
| BRH Firmwares                 | Fronthaul Link   |                      |                   |                              | ×                                          |                   |                 | 1                     |
|                               | System Status    |                      |                   |                              | ~                                          |                   |                 |                       |
|                               | GPS Status       |                      |                   |                              | ~                                          |                   |                 |                       |
|                               |                  |                      |                   |                              |                                            |                   |                 |                       |
|                               |                  |                      |                   |                              |                                            |                   |                 |                       |
|                               |                  |                      |                   |                              |                                            |                   |                 |                       |
|                               |                  |                      |                   |                              |                                            |                   |                 |                       |
|                               |                  |                      |                   |                              |                                            |                   |                 |                       |
|                               |                  |                      |                   |                              |                                            |                   |                 |                       |

2) Click on "Update Configuration" after selecting the right frequency and Power Level.

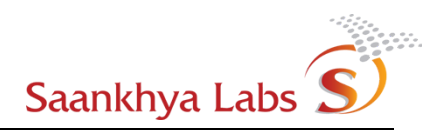

| Configuration Update                 |  |
|--------------------------------------|--|
| Last Performed:5/21/2020, 5:10:02 PM |  |
| Note (Reason/Cause for Action)       |  |
| Transmission Power                   |  |
| 37dBm/5W 👻                           |  |
| Transmission Frequency (MHz)         |  |
| 725.0 👻                              |  |
| RF Transmission                      |  |
| OFF 👻                                |  |
| UPDATE CONFIGURATION                 |  |

Note: Ability to control RF Transmission will be available for only devices with latest firmware versions. For devices with older firmware versions, the default choice is On.

3) The updated configuration will be applied to the device and a result of success or failure will be logged in the audit logs.

#### Monitoring Audit logs

Audit logs provide a window into actions performed by Users as well as Alarms/Events generated at the device and thus it is a single pane where all the activities / events can be observed. User with "Owner" and "Admin" roles are able to view audit logs.

1) Navigate to Audit Logs for monitoring device logs.

| BRH Devices 3/38          |                          |               |           |                                            |                   |             |                                                                                          |
|---------------------------|--------------------------|---------------|-----------|--------------------------------------------|-------------------|-------------|------------------------------------------------------------------------------------------|
| Alarms 6544               | A AUDIT LOGS             |               | search: m | acid=aa:bb:cc:dd:ee:ff, facility=facility, | username=username |             | Q CSV.                                                                                   |
| onfigurations             | DATE & TIME              | FACILITY      | USERNAME  | DEVICE SL NO.                              | MAC ID            | AUDIT LEVEL | MESSAGE                                                                                  |
| Devices<br>Alarms         | Tue Feb 04 2020 15:34:22 | device_alarms |           | KT19290001                                 | 40:BD:32:F0:20:46 | Error       | type:6, source: GLOBAL,<br>mac_address: 40:8D:32:F0:20:46,<br>info: BRHPowerFailureAlarm |
| ovisioning                | Tue Feb 04 2020 15:32:55 | device_alarms |           | KT19340001                                 | A8:10:87:8C:52:FC | Error       | type:4, source: GPS, mac_address:<br>A8:10:87:8C:52:FC, info:<br>GPS_LOCK_LOST           |
| Admins                    | Tue Feb 04 2020 15:32:54 | security      | brhowner  |                                            |                   | Info        | Login for User brhowner Successful                                                       |
| Operators<br>Devices      | Tue Feb 04 2020 15:31:30 | device_alarms |           | KT19290001                                 | 40:BD:32:F0:20:46 | Error       | type:4, source: GPS, mac_address:<br>40:8D:32:F0:20:46, info:<br>GPS_LOCK_LOST           |
| udit Logs<br>RH Firmwares | Tue Feb 04 2020 15:30:06 | device_alarms | 181       | KT19340001                                 | A8:10:87:8C:52:FC | Error       | type:4, source: GPS, mac_address:<br>A8:10:87:8C:52:FC, info:<br>GPS_LOCK_LOST           |
|                           | Tue Feb 04 2020 15:21:17 | device_alarms |           | KT19290001                                 | 40:BD:32:F0:20:46 | Error       | type:6, source: GLOBAL,<br>mac_address: 40:BD:32:F0:20:46,<br>info: BRHPowerFailureAlarm |
|                           | Tue Feb 04 2020 15:21:16 | device_alarms | 4         | KT19290001                                 | 40:BD:32:F0:20:46 | Error       | type:6, source: GLOBAL,<br>mac_address: 40:BD:32:F0:20:46,<br>info: BRHPowerFailureAlarm |
|                           | Tue Feb 04 2020 15:12:28 | device_alarms |           | KT19120088                                 | A8:10:87:88:7F:2C | Error       | type:6, source: GLOBAL,<br>mac_address: A8:10.87:88:7F:2C,<br>info: BRHPowerFailureAlarm |
|                           |                          |               |           |                                            |                   | -           | type:4, source: GPS, mac_address:                                                        |

2) Audit logs can be viewed in pages. All the historical audit logs generated can be downloaded as a CSV File by the user by clicking the "CSV" button.

| Ilarms 6!               | 544 AUDIT LOGS           |               | search: m | iacid=aa:bb:cc:dd:ee:ff, facility=facility, u | isemame=usemame   |             | Q                                                                      | CSV                           |
|-------------------------|--------------------------|---------------|-----------|-----------------------------------------------|-------------------|-------------|------------------------------------------------------------------------|-------------------------------|
| infigurations           | DATE & TIME              |               |           |                                               |                   |             |                                                                        | 1000000                       |
|                         |                          | FACILITY      | USERNAME  | DEVICE SL NO.                                 | MAC ID            | AUDIT LEVEL | MESSAGE                                                                |                               |
| Alarms                  | Tue Feb 04 2020 15:34:22 | device_alarms |           | KT19290001                                    | 40:BD:32:F0:20:46 | Error       | type:6, source: GLOBA<br>mac_address: 40:8D:3<br>info: BRHPowerFailure | AL,<br>32:F0:20:46,<br>eAlarm |
| visioning               | Tue Feb 04 2020 15:32:55 | device_alarms |           | KT19340001                                    | A8:10:87:8C:52:FC | Error       | type:4, source: GPS, m<br>A8:10:87:8C:52:FC, inf<br>GPS_LOCK_LOST      | hac_address:<br>fo:           |
| Admins                  | Tue Feb 04 2020 15:32:54 | security      | brhowner  |                                               |                   | Info        | Login for User brhowne                                                 | er Successful                 |
| Operators<br>Devices    | Tue Feb 04 2020 15:31:30 | device_alarms |           | KT19290001                                    | 40:BD:32:F0:20:46 | Error       | type:4, source: GPS, m<br>40:8D:32:F0:20:46, inf<br>GPS_LOCK_LOST      | nac_address<br>lo:            |
| dit Logs<br>H Firmwares | Tue Feb 04 2020 15:30:06 | device_alarms |           | KT19340001                                    | A8:10:87:8C:52:FC | Error       | type:4, source: GPS, m<br>A8:10:87:8C:52:FC, Int<br>GPS_LOCK_LOST      | nac_address<br>fo:            |
|                         | Tue Feb 04 2020 15:21:17 | device_alarms |           | KT19290001                                    | 40:BD:32:F0:20:46 | Error       | type:6, source: GLOBA<br>mac_address: 40:BD:3<br>info: BRHPowerFailure | 4L,<br>32:F0:20:46,<br>eAlarm |
|                         | Tue Feb 04 2020 15:21:16 | device_alarms |           | KT19290001                                    | 40:BD:32:F0:20:46 | Error       | type:6, source: GLOBA<br>mac_address: 40:BD:3<br>info: BRHPowerFailure | 4L,<br>32:F0:20:46,<br>eAlarm |
|                         | Tue Feb 04 2020 15:12:28 | device_alarms |           | KT19120088                                    | A8:10:87:88:7F:2C | Error       | type:6, source: GLOBA<br>mac_address: A8:10:8<br>info: BRHPowerFailure | AL,<br>7:88:7F:2C,<br>Alarm   |
|                         |                          |               |           |                                               |                   |             | type:4, source: GPS, m                                                 | nac_address                   |

3) It is possible to filter audit logs using following filtering criteria -

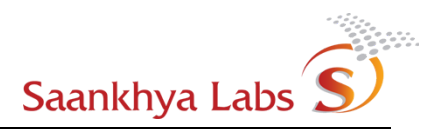

- a username (User that triggered the option)
- b deviceid (Devices for which action was triggered)
- c facility (Security login etc. or device\_tasks Reboot/Upgrade etc.)

| evices 3/38 | ↓ AUDIT LOGS             |               | macid=40 | ):BD:32:F0:20:46 |                   |             | Q CS                                                                                     |
|-------------|--------------------------|---------------|----------|------------------|-------------------|-------------|------------------------------------------------------------------------------------------|
| 6544        | DATE & TIME              | FACILITY      | USERNAME | DEVICE SL NO.    | MAC ID            | AUDIT LEVEL | MESSAGE                                                                                  |
| es          | Tue Feb 04 2020 15:34:22 | device_alarms | (a)      | KT19290001       | 40:BD:32:F0:20:46 | Error       | type:6, source: GLOBAL,<br>mac_address: 40.BD.32.F0.20:46,<br>info: BRHPowerFailureAlarm |
| ng          | Tue Feb 04 2020 15:31:30 | device_alarms |          | KT19290001       | 40:BD:32:F0:20:46 | Error       | type:4, source: GPS, mac_address<br>40:8D:32:F0:20:46, info:<br>GPS_LOCK_LOST            |
| s<br>tors   | Tue Feb 04 2020 15:21:17 | device_alarms | 1        | KT19290001       | 40:BD:32:F0:20:46 | Error       | type:6, source: GLOBAL,<br>mac_address: 40:8D:32:F0:20:46,<br>info: BRHPowerFailureAlarm |
| s           | Tue Feb 04 2020 15:21:16 | device_alarms | 100      | KT19290001       | 40:BD:32:F0:20:46 | Error       | type:6, source: GLOBAL,<br>mac_address: 40.BD.32.F0:20:46<br>info: BRHPowerFailureAlarm  |
| vares       | Tue Feb 04 2020 15:09:08 | device_alarms |          | KT19290001       | 40:BD:32:F0:20:46 | Error       | type:4, source: GPS, mac_address<br>40:BD:32:F0:20:46, info:<br>GPS_LOCK_LOST            |
|             | Tue Feb 04 2020 12:36:12 | device_alarms | 9        | KT19290001       | 40:BD:32:F0:20:46 | Error       | type:6, source: GLOBAL,<br>mac_address: 40:8D:32:F0:20:46,<br>info: BRHPowerFailureAlarm |
|             | Tue Feb 04 2020 12:35:15 | device_alarms |          | KT19290001       | 40:BD:32:F0:20:46 | Error       | type:4, source: GPS, mac_address<br>40:8D:32:F0:20:46, info:<br>GPS_LOCK_LOST            |
|             | Tue Feb 04 2020 12:30:37 | device_alarms | 100      | KT19290001       | 40:BD:32:F0:20:46 | Error       | type:6, source: GLOBAL,<br>mac_address: 40:BD:32:F0:20:46,<br>info: BRHPowerFailureAlarm |
|             |                          |               |          |                  |                   |             | hme:6_cource: GLORAL                                                                     |

#### **Device Snapshots**

This feature is available for users with "owner" privileges. Using this feature it is possible to collect logs at a device from the EMS. Note: This feature consumes a lot of upstream bandwidth at the device end and should only be used sparingly only for debugging purposes. In the normal flow of operations, it is recommended to not use this feature. Please contact EMS Support if you are required to use this feature and EMS support should guide you about using this feature.

# Appendix A – Roles and Actions Allowed

| Operation                                   | Owner | Admin | Operator |
|---------------------------------------------|-------|-------|----------|
| Create Admin                                | Yes   | Yes   | No       |
| Edit Admin                                  | Yes   | No*   | No       |
| Disable Login for Admin                     | Yes   | No    | No       |
| Delete Admin                                | Yes   | No    | No       |
| View Admin Details                          | Yes   | Yes   | No       |
| Create Operator                             | Yes   | Yes   | No       |
| Update Operator                             | Yes   | No    | No*      |
| Delete Operator                             | Yes   | Yes   | No       |
| Disable Login for Operator                  | Yes   | No    | No       |
| View Operators                              | Yes   | Yes   | No*      |
| Create Device Configuration                 | Yes   | Yes   | No       |
| Update Device Configuration                 | Yes   | Yes   | No       |
| View Device Configurations                  | Yes   | Yes   | Yes      |
| Delete Device Configurations                | Yes   | Yes   | No       |
| Create Alarm Configuration                  | No    | No    | No       |
| View Alarm Configuration                    | Yes   | Yes   | Yes      |
| Update Alarm Configuration                  | Yes   | No    | No       |
| Delete Alarm Configuration                  | No    | No    | No       |
| Create (Provision) Device                   | Yes   | Yes   | No       |
| Update Device (Config, Admin and Operators) | Yes   | Yes   | No       |
| Delete Device                               | Yes   | Yes   | No       |
| Acknowledge Device Alarms                   | Yes   | Yes   | Yes      |

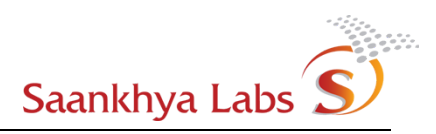

| Operation                                           | Owner | Admin | Operator |
|-----------------------------------------------------|-------|-------|----------|
| View Device Statistics                              | Yes   | Yes   | Yes      |
| View Running Devices List                           | Yes   | Yes   | Yes      |
| View Audit Logs                                     | Yes   | No    | No       |
| Add New Firmware                                    | Yes   | Yes   | No       |
| View List of Firmwares                              | Yes   | Yes   | Yes      |
| Delete Firmware                                     | Yes   | Yes   | No       |
| Upgrade device with new<br>Firmware (already added) | Yes   | Yes   | Yes      |
| Reboot Device                                       | Yes   | Yes   | Yes      |
| Update Runtime Configuration                        | Yes   | Yes   | Yes      |
|                                                     |       |       |          |

Table 6: Role Actions

Note :- "\*" means A user can view / update his/her own data.

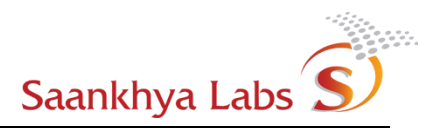

## **Browser Requirements**

Browser versions which support EMS -

Google Chrome Version 75.0.3770.142(Official Build) (64 bit) or above.

Firefox Quantum Version 60.8.0esr(64bit) or above.